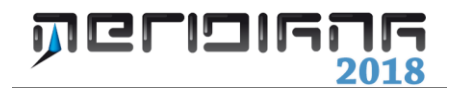

# Libretto Celerimetrico

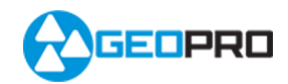

# INDICE

| Viste Libretto Celerimetrico                                                                                                    | 2                                |
|----------------------------------------------------------------------------------------------------|----------------------------------|
| Creazione manuale di un Libretto Celerimetrico                                                                                                    | 5                                |
| Importazione dati da strumento                                                                                                    | 9                                |
| Comando Menu File Importa                                                                                                    | 11                               |
| Calcolo Celerimetrico                                                                                                    | 12                               |
| Input a video<br>Elaborazione con codici OR e QU<br>Utilizzo del codice PO<br>Intersezione in Avanti<br>Collegare due rilievi<br>Utilizzo dei codici IL, FL e CL | 21<br>22<br>24<br>25<br>26<br>29 |
| Esportazione di dati a strumento                                                                                                    | 30                               |
| Menu File Esporta                                                                                                    | 31                               |
| Uscite                                                                                                    | 34                               |
| Approfondimenti                                                                                                    | 35                               |

# Capitolo I – Libretto Celerimetrico

# Paragrafo I – Vista Libretto Celerimetrico

Il libretto Celerimetrico è strutturato in uno o più lavori a cui sono associate le stazioni con i rispettivi punti misurati; i lavori presenti nel libretto sono elencati nella pagina "**Lavori**" che si attiva selezionando il nodo "**Libretto Celerimetrico**".

Ad ogni lavoro è possibile associare le seguenti informazioni:

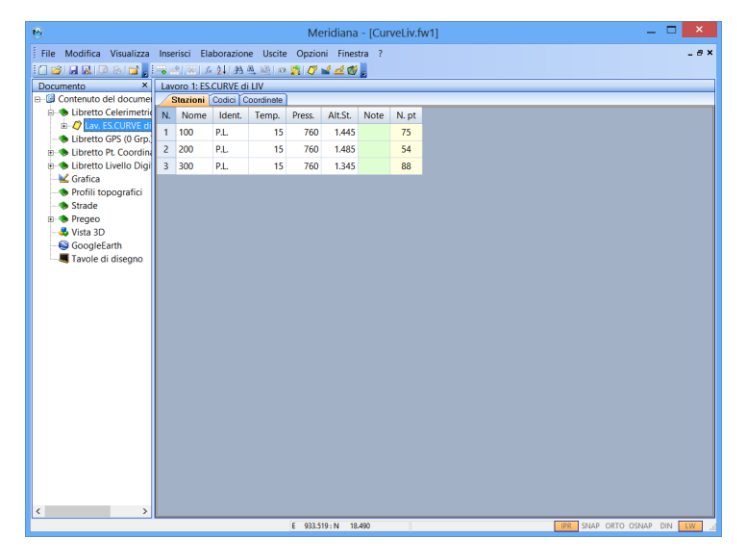

- NOME (alfa numerico);
- OPERATORE (alfa numerico);
- STRUMENTO (alfa numerico);
- DATA (alfa numerico);
- NUMERO delle STAZIONI PRESENTI NEL LAVORO (numerico);
- NUMERO dei PUNTI TOTALI PRESENTI NEL LAVORO (numerico).
- Codice NP (No Pregeo): questa opzione è stata introdotta con lo scopo di consentire all'utente di utilizzare i dati del libretto

Celerimetrico per compilare il libretto Pregeo. La selezione dell'opzione comporta l'esclusione del lavoro dal libretto Pregeo. Se, invece, l'opzione non viene selezionata il lavoro verrà aggiunta nel libretto Pregeo ovvero saranno inserite tante righe di tipo 1 (per le stazioni) e di tipo 2 (per i punti delle stazioni) quante sono le stazioni ed i punti misurati.

- Codice CP (Commenti Pregeo); se questa opzione viene selezionata il programma inserisce nel libretto Pregeo delle righe 6 che conterranno i seguenti dati:
  - nome del lavoro;
  - nome dell'operatore;
  - strumentazione utilizzata;
  - quota media.
- STRATO GRAFICO: Gli "Strati grafici" sono dei raggruppamenti di entità per tipo.

Le righe verranno aggiunte prima delle righe di tipo 1 e 2 corrispondenti al lavoro a cui l'opzione è associata.

Se si espande la vista ad albero, cliccando nel "+" posto a fianco al nodo "Libretto Celerimetrico", verranno elencati i lavori presenti nel documento; selezionando un lavoro si accede alla vista **"Lavoro"**, composta da tre pagine:

- 1. Pagina "**Stazioni**", dove sono riportati i seguenti dati: nome stazione, identificativo, temperatura, pressione, altezza strumento e numero di punti visti dalla stazione.
- 2. Pagina "Codici", dove nella prima colonna è riportato il nome della stazione mentre nelle altre sono elencati dei codici che possono essere attivati/disattivati tramite un'apposita casella di spunta. Questi codici sono utilizzati sia per il calcolo celerimetrico che per altri scopi.

| 0                                                                                                    |         |           |         |      |          |                |         | Merid    | iana  | - [Curve | Liv.fw1]  |                |             |              |         | - 🗆 🗙    |
|----------------------------------------------------------------------------------------------------|---------|-----------|---------|------|----------|----------------|---------|----------|-------|----------|-----------|----------------|-------------|--------------|---------|----------|
| Ele Modifica Visualizza Ins                                                                                                    | erísci  | Elabor    | azione  | Ця   | ite Q    | uzioni F       | igestra | 2        |       |          |           |                |             |              |         | _ 8      |
|                                                                                                    | 1.1     | 1.12      | 211.05  | ð,   | 20       | 1 <i>0</i> 7 🖬 | 1 🗖 🗐   |          |       |          |           |                |             |              |         |          |
| Documento ×                                                                                                    | Lav     | oro 1: ES | CURVE   | di L | IV       |                |         |          |       |          |           |                |             |              |         |          |
| B- Contenuto del documento                                                                                                    | 1       | Stazioni  | Codici  | Coc  | ordinate |                |         | _        | _     | _        |           |                |             |              |         |          |
| Elbretto Celerimetrico (1<br>Control de la control de la c | N.      | Nome      | Ident   | t i  | Temp.    | Press.         | AltSt   | Note     | N. (  | pt       |           |                |             |              |         |          |
| Libratto GPS (0 Gro.)                                                                                                    | 1       | 100       | P.L.    |      | 15       | 760            | 1.44    | 5        | 75    |          |           |                |             |              |         |          |
| R- Libretto Pt. Coordinate (                                                                                                    | 2       | 200       | P.L.    |      | 15       | 760            | 1.48    | 5        | 54    |          |           |                |             |              |         |          |
| 8 🐟 Libretto Livello Digitale                                                                                                    | 3       | 300       | P.L.    |      | 15       | 760            | 1.34    | 5        | 88    | 1        |           |                |             |              |         |          |
| 🚽 Grafica                                                                                                    |         |           |         |      |          |                |         |          |       |          |           |                |             |              |         |          |
| <ul> <li>Profili topografici</li> </ul>                                                                                                    |         |           |         |      |          |                |         |          |       |          |           |                |             |              |         |          |
| - Strade                                                                                                    |         |           |         |      |          |                |         |          |       |          |           |                |             |              |         |          |
| Nista 3D                                                                                                    |         |           |         |      |          |                |         |          |       |          |           |                |             |              |         |          |
| - GoogleEarth                                                                                                    |         |           |         |      |          |                |         |          |       |          |           |                |             |              |         |          |
| Tavole di disegno                                                                                                    | Lav     | oro 1: ES | CURVE   | di L | IV       |                |         |          |       |          |           |                |             |              |         |          |
| -                                                                                                    | 18      | Stazion   | Codici  | Coo  | etanto   |                | _       |          | _     | _        |           |                |             |              |         |          |
|                                                                                                    | N.      | Nome      | oc      | IL.  | FL CL    | NL I           | VC N    | / NP     | 3D    | NE       |           |                |             |              |         |          |
|                                                                                                    | 1       | 100       |         |      |          |                |         |          | 2     |          |           |                |             |              |         |          |
|                                                                                                    | 2       | 200       |         |      |          |                |         |          | •     |          |           |                |             |              |         |          |
|                                                                                                    | 3       | 300       |         |      |          |                |         |          | 2     |          |           |                |             |              |         |          |
|                                                                                                    |         |           |         |      |          |                |         |          |       |          |           |                |             |              |         |          |
|                                                                                                    |         |           |         |      |          |                |         |          |       |          |           |                |             |              |         |          |
|                                                                                                    |         |           |         |      |          |                |         |          |       |          |           |                |             |              |         |          |
|                                                                                                    | Lav     | oro 1: ES | CURVE   | di L | IV       |                |         |          |       |          |           |                |             |              |         |          |
|                                                                                                    | 18      | Stazioni  | Codio ( | Cool | dinate   |                |         |          |       |          |           |                |             |              |         |          |
|                                                                                                    | N.      | Nome      | C. No   | ord  | C. Est   | Quota          | sq Sq   | m (Nord) | S     | qm (Est) | Sqm (Quot | a) SemiAsseMax | SemiAsseMin | Inclinazione | Ident.  |          |
|                                                                                                    | 1       | 100       | 0.      | 000  | 0.00     | 100.4          | 31      |          |       |          |           |                |             |              | P.L.    |          |
|                                                                                                    | 2       | 200       | -4      | 104  | 33.98    | 97.4           | 20      |          |       |          |           |                |             |              | P.L.    |          |
|                                                                                                    | 3       | 300       | -39     | 268  | 29.95    | 97.0           | 36      |          |       |          |           |                |             |              | P.L.    |          |
|                                                                                                    |         |           |         |      |          |                |         |          |       |          |           |                |             |              |         |          |
|                                                                                                    |         |           |         |      |          |                |         |          |       |          |           |                |             |              |         |          |
| Possono essere selezionate delle E                                                                                                    | ntità ( | grafiche  | -       |      |          | E              | -611.18 | 3:N 3    | 79.78 | 9        | 1         |                |             | / IPR SNAF   | ORTC OS | M DIN LW |

3. Pagina "Coordinate", dove troviamo il nome della stazione, le sue coordinate e la descrizione associata.

| Opzioni generali 🗙                                                                                         |
|----------------------------------------------------------------------------------------------------|
| File     Celerimetrico     Calcolo distanze     Codici alfabetici       Tipo     Rilievo     © 2D     © 3D |
| Salva CFG Carica CFG<br>File Storico<br>Creo O Si O No<br>Salva CFG Carica CFG                             |
| OK Annulla ?                                                                                               |

Si fa presente che in queste viste le informazioni altimetriche (altezza strumentale per la pagina "Stazioni" e quota per la pagina "Coordinate") non saranno presenti nel caso in cui l'opzione tipo di Rilievo del comando "Opzioni|Opzioni Generali" pagina "Celerimetrico" è imposta a 2D.

Se si estende il nodo corrispondente ad un lavoro verranno elencate le sue stazioni.

Selezionando il nodo corrispondente ad una Stazione viene attivata la vista "**Stazione**" costituita anch'essa da tre pagine che visualizzano tutte le informazioni relative ai punti celerimetrici misurati.

| Eile Modifica Visualizza                  | Inse | risci Elabora   | zione Uscite   | Qpzioni     | Figestra 2 |           |            |             |                 |          | - 8    |
|-------------------------------------------|------|-----------------|----------------|-------------|------------|-----------|------------|-------------|-----------------|----------|--------|
| Documento X                               | Sta  | zione 1: 100 (I | avoro 1: ES.CU | RVE di LIV) |            |           |            |             |                 |          |        |
| - 😡 Contenuto del docume                  | /1   | lisure Codic    | Coordinate     |             |            |           |            |             |                 |          |        |
| Elbretto Celerimetrie                     | NL.  | Descrizione     | Nome/Num.      | Alt.Prisma  | Dist.Incl. | Ang.Vert. | Ang.Orizz. | Tipo Prisma | Costante Prisma | Commento | Note 1 |
| E Q Lav. ES.CURVE di                      | 1    | nc              | AN             | 0.000       | 10.000     | 100.0000  | 0.0000     | Sconosciuto |                 |          |        |
| E St. 200 (54pt)                          | 2    | S.CAN           | 101            | 1.300       | 8.250      | 94.7910   | 348.0170   | Sconosciuto |                 |          |        |
| 🗉 🎇 St. 300 (88pt)                        | 3    | S.CAN           | 102            | 1.300       | 6.870      | 93.8460   | 321.5100   | Sconosciuto |                 |          |        |
| <ul> <li>Libretto GPS (0 Grp.)</li> </ul> | 4    | STRA            | 103            | 1.300       | 15.650     | 94.6510   | 340.9560   | Sconosciuto |                 |          |        |
| S Libretto Pt. Coordin                    | 5    | STRA            | 104            | 1.300       | 11.510     | 88.5590   | 294.9180   | Sconosciuto |                 |          |        |
| Grafica                                   | 6    | STRA            | 105            | 1.300       | 13.310     | 87.3540   | 257.8370   | Sconosciuto |                 |          |        |
| Profili topografici                       | 7    | STRA            | 106            | 1.300       | 18.020     | 88,7350   | 233.6390   | Sconosciuto |                 |          |        |
| - Strade                                  | 8    | RETE            | 107            | 1.300       | 15.780     | 88.3960   | 233.0020   | Sconosciuto |                 |          |        |
| Pregeo     Vieta 2D                       | 9    | RETE            | 108            | 1.300       | 12.190     | 86.3290   | 258.2570   | Sconosciuto |                 |          |        |
| GoogleEarth                               | 10   | RETE            | 109            | 1.300       | 10.570     | 87.2690   | 291.4640   | Sconosciuto |                 |          |        |
| Savole di disegno                         | 11   | RETE            | 110            | 0.000       | 10.120     | 95.3580   | 304.3980   | Sconosciuto |                 |          |        |
| Shell and Shell and Shell and Shell and   | 12   | PINO            | 111            | 1.310       | 6.740      | 94.4830   | 301.9090   | Sconosciuto |                 |          |        |
|                                           | 13   | DET.            | 112            | 1.310       | 7.440      | 93.8790   | 262.9920   | Sconosciuto |                 |          |        |
|                                           | 14   | DET.            | 113            | 1.310       | 9.470      | 93.4110   | 237.0570   | Sconosciuto |                 |          |        |
|                                           | 15   | ALB.            | 114            | 1.310       | 13.690     | 92,9240   | 222.7290   | Sconosciuto |                 |          |        |
|                                           | 16   | ALB.            | 115            | 1.310       | 12.750     | 90.6400   | 238.7680   | Sconosciuto |                 |          |        |
|                                           | 17   | ALB.            | 116            | 1.310       | 15.910     | 95.5410   | 208.8300   | Sconosciuto |                 |          |        |
|                                           | 18   | ALB.            | 117            | 1.310       | 18.650     | 94.8760   | 210.5330   | Sconosciuto |                 |          |        |
|                                           | 19   | ALB.            | 118            | 1.310       | 17.340     | 91.7360   | 220.7080   | Sconosciuto |                 |          |        |
|                                           | 20   | ALB.            | 119            | 1.310       | 20.980     | 91.5650   | 218.1090   | Sconosciuto |                 |          |        |
|                                           | 21   | ALB.            | 120            | 1.310       | 10.370     | 98.0920   | 196.6930   | Sconosciuto |                 |          |        |
|                                           | 22   | PALO            | 121            | 1.310       | 8.750      | 98.9900   | 195.8790   | Sconosciuto |                 |          |        |
|                                           | -    |                 |                |             |            |           |            | -           |                 |          |        |

In particolare, nella pagina "**Misure**" sono visualizzati e modificabili i seguenti dati: descrizione, il nome/numero, altezza riflettore, distanza inclinata, angolo verticale, angolo orizzontale, tipo prisma, costante prisma, note, schizzo, foto1 e foto2.

Anche in questo caso le informazioni altimetriche ("altezza riflettore" e "angolo verticale") l'opzione tipo di Rilievo del comando "Opzioni|Opzioni Generali" pagina "Celerimetrico" è imposta a 2D; oltre a questo la distanza inclinata sarà sostituita dalla distanza orizzontale. Nella pagina "**Codici**"sono riportati la descrizione ed il nome associato al punto; nelle colonne successive, invece, è possibile:

- indicare il modello di disegno da associare al punto che può essere creato utilizzando il comando "Aspetto entità con nome" del menu "Formato" della vista Grafica; se non viene associato alcun modello di disegno verrà utilizzato quello standard;
- indicare il tema gis creato con i comandi disponibili nel menu "GIS" della Vista Grafica;

| 8                                                      |      |                 |                | Meri       | diana - [0 | Curve | Liv.fi | w1] |    |    |    |     |    |    |    |      |       | -    | . 🗆 | ×   | ¢.  |
|--------------------------------------------------------|------|-----------------|----------------|------------|------------|-------|--------|-----|----|----|----|-----|----|----|----|------|-------|------|-----|-----|-----|
| File Modifica Visualizza                               | Inse | risci Elabora   | zione Uscite   | Opzioni    | Finestra   | ?     |        |     |    |    |    |     |    |    |    |      |       |      |     | - 6 | 7 × |
| 1 🖉 🖬 🔍 🖓 A 😭 🔒                                        |      | e 💷 🔎           | おき返っ           | 🐅 🖉 🖬      | 40,        |       |        |     |    |    |    |     |    |    |    |      |       |      |     |     |     |
| Documento ×                                            | Sta  | zione 1: 100 (L | avoro 1: ES.CL | RVE di LIV | )          |       |        |     |    |    |    |     |    |    |    |      |       |      |     |     |     |
| E- 3 Contenuto del docume                              | 1    | lisure Codici   | Coordinate     |            |            |       |        |     |    | _  |    | _   | _  |    |    |      |       | _    |     | _   |     |
| Coloring     Coloring                                  | N.   | Descrizione     | Nome/Num.      | Modello    | Tema GIS   | OR    | QU     | PO  | QI | IA | OC | IL. | FL | CL | NL | LD   | NC    | NT   | NV  | NP  | ^   |
| B St. 100 (75pt)                                       | 1    | nc              | AN             |            |            |       |        |     |    |    |    |     |    |    |    |      |       |      |     |     |     |
| 🗉 🎽 St. 200 (54pt)                                     | 2    | S.CAN           | 101            |            |            |       | ¥      |     |    |    |    |     |    |    |    |      |       |      |     |     |     |
| 🗉 🎇 St. 300 (88pt)                                     | 3    | S.CAN           | 102            |            |            |       |        |     |    |    |    |     |    |    |    |      |       |      |     |     |     |
| — bibretto GPS (0 Grp.)                                | 4    | STRA            | 103            |            |            |       |        |     |    |    |    |     |    |    |    |      |       |      |     |     |     |
| E-S Libretto Pt. Coordina<br>B-S Libretto Livello Digi | 5    | STRA            | 104            |            |            |       |        |     |    |    |    |     |    |    |    |      |       |      |     |     |     |
| -K Grafica                                             | 6    | STRA            | 105            |            |            |       |        |     |    |    |    |     |    |    |    |      |       |      |     |     |     |
| Profili topografici                                    | 7    | STRA            | 106            |            |            |       |        |     |    |    |    |     |    |    |    |      |       |      |     |     |     |
| - Strade                                               | 8    | RETE            | 107            |            |            |       |        |     |    |    |    |     |    |    |    |      |       |      |     |     |     |
|                                                        | 9    | RETE            | 108            |            |            |       |        |     |    |    |    |     |    |    |    |      |       |      |     |     |     |
| -S GoogleEarth                                         | 10   | RETE            | 109            |            |            |       |        |     |    |    |    |     |    |    |    |      |       |      |     |     |     |
| 📕 Tavole di disegno                                    | 11   | RETE            | 110            |            |            |       |        |     |    |    |    |     |    |    |    |      |       |      |     |     |     |
|                                                        | 12   | PINO            | 111            |            |            |       |        |     |    |    |    |     |    |    |    |      |       |      |     |     |     |
|                                                        | 13   | DET.            | 112            |            |            |       |        |     |    |    |    |     |    |    |    |      |       |      |     |     |     |
|                                                        | 14   | DET.            | 113            |            |            |       |        |     |    |    |    |     |    |    |    |      |       |      |     |     |     |
|                                                        | 15   | ALB.            | 114            |            |            |       |        |     |    |    |    |     |    |    |    |      |       |      |     |     |     |
|                                                        | 16   | ALB.            | 115            |            |            |       |        |     |    |    |    |     |    |    |    |      |       |      |     |     |     |
|                                                        | 17   | ALB.            | 116            |            |            |       |        |     |    |    |    |     |    |    |    |      |       |      |     |     |     |
|                                                        | 18   | ALB.            | 117            |            |            |       |        |     |    |    |    |     |    |    |    |      |       |      |     |     |     |
|                                                        | 19   | ALB.            | 118            |            |            |       |        |     |    |    |    |     |    |    |    |      |       |      |     |     |     |
|                                                        | 20   | ALB.            | 119            |            |            |       |        |     |    |    |    |     |    |    |    |      |       |      |     |     |     |
|                                                        | 21   | ALB.            | 120            |            |            |       |        |     |    |    |    |     |    |    |    |      |       |      |     |     |     |
|                                                        | 22   | PALO            | 121            |            |            |       |        |     |    |    |    |     |    |    |    |      |       |      |     |     |     |
|                                                        | 3    |                 |                |            |            | -     | -      | -   | -  | -  | -  | -   | -  | -  | -  | -    | -     | -    | -   |     | ×.  |
| × ,                                                    |      |                 |                | E 933,519  | N 18,490   | -     |        | -   | -  | -  | -  | -   |    | IF | RS | AP O | RTO 0 | SNAP | DIN | LW  |     |
|                                                        | -    |                 |                |            |            | _     | - 11   | _   | _  | _  | _  | _   | _  |    |    |      |       |      |     |     | 100 |

3) attivare/disattivare i codici utilizzati dal programma per il calcolo celerimetrico o per altri scopi.

| ø                                                                                  |        |                              |              |              | M           | eridiana - [C | urveLiv.fw | 1)          |         |         |              | -           | • ×      |
|------------------------------------------------------------------------------------|--------|------------------------------|--------------|--------------|-------------|---------------|------------|-------------|---------|---------|--------------|-------------|----------|
| File Modifica Visualizza Inse                                                      | erísci | Elaborazione                 | Uscite Op    | ozioni Fi    | nestra ?    |               |            |             |         |         |              |             | _ 8 ×    |
|                                                                                    |        | 10016410                     | 0,10,10      | a <i>0</i> 4 | d 🥶         |               |            |             |         |         |              |             |          |
| Documento ×                                                                        | Sta    | zione 1: 100 (Lav            | oro 1: ES.CU | RVE di LI    | 0           |               |            |             |         |         |              |             |          |
| B-G Contenuto del documento                                                        | 1      | Misure Codici <sup>®</sup> C | oordinate    |              |             |               |            |             |         |         |              |             |          |
| Eibretto Celerimetrico (1<br>Contrato Celerimetrico (1)                            | N.     | Nome/Num.                    | C. Nord      | C. Est       | Quota       | Sqm (Nord)    | Sqm (Est)  | Sqm (Quota) | Semiama | Semiami | Inclinazione | Descrizione | ^        |
| E St 100 (75ot)                                                                    | 1      | AN                           | 10.000       | 0.000        | 101.926     |               |            |             |         |         |              | nc          |          |
| 8-26 St. 200 (54pt)                                                                | 2      | 101                          | 5.630        | -5.992       | 101.300     |               |            |             |         |         |              | S.CAN       |          |
| 8-2 St. 300 (88pt)                                                                 | 3      | 102                          | 2.267        | -6.451       | 101.289     |               |            |             |         |         |              | S.CAN       |          |
| - S Libretto GPS (0 Grp.)                                                          | 4      | 103                          | 9.355        | -12.477      | 101.939     |               |            |             |         |         |              | STRA        |          |
| <ul> <li>B - S Libretto Pt. Coordinate (<br/>Diaitala<br/>Diaitala     </li> </ul> | 5      | 104                          | -0.903       | -11.289      | 102.683     |               |            |             |         |         |              | STRA        |          |
| - Grafica                                                                          | 6      | 105                          | -8.024       | -10.290      | 103.252     |               |            |             |         |         |              | STRA        |          |
| <ul> <li>Profili topografici</li> </ul>                                            | 7      | 106                          | -15.319      | -8.943       | 103.798     |               |            |             |         |         |              | STRA        |          |
| - Strade                                                                           | 8      | 107                          | -13.480      | -7.689       | 103.486     |               |            |             |         |         |              | RETE        |          |
| 8- Pregeo                                                                          | 9      | 108                          | -7.262       | -9.440       | 103.223     |               |            |             |         |         |              | RETE        |          |
| - GoogleEarth                                                                      | 10     | 109                          | -1.385       | -10.266      | 102.725     |               |            |             |         |         |              | RETE        |          |
| Tavole di disegno                                                                  | 11     | 110                          | 0.697        | -10.069      | 102.663     |               |            |             |         |         |              | RETE        |          |
|                                                                                    | 12     | 111                          | 0.201        | -6.712       | 101.199     |               |            |             |         |         |              | PINO        |          |
|                                                                                    | 13     | 112                          | -4.067       | -6.189       | 101.330     |               |            |             |         |         |              | DET.        |          |
|                                                                                    | 14     | 113                          | -7.868       | -5.178       | 101.594     |               |            |             |         |         |              | DET.        |          |
|                                                                                    | 15     | 114                          | -12.748      | -4.755       | 102.134     |               |            |             |         |         |              | ALB.        |          |
|                                                                                    | 16     | 115                          | -10.345      | -7.215       | 102,484     |               |            |             |         |         |              | ALB.        |          |
|                                                                                    | 17     | 116                          | -15.719      | -2.194       | 101.729     |               |            |             |         |         |              | ALB.        |          |
|                                                                                    | 18     | 117                          | -18.336      | -3.062       | 102.115     |               |            |             |         |         |              | ALB.        |          |
|                                                                                    | 19     | 118                          | -16.292      | -5.495       | 102,860     |               |            |             |         |         |              | ALB.        |          |
|                                                                                    | 20     | 119                          | -19.960      | -5.836       | 103.387     |               |            |             |         |         |              | ALB.        |          |
|                                                                                    | 21     | 120                          | -10.351      | 0.538        | 100.926     |               |            |             |         |         |              | ALB.        |          |
|                                                                                    | 22     | 121                          | -8.731       | 0.566        | 100.755     |               |            |             |         |         |              | PALO        |          |
|                                                                                    | 23     | 122                          | -6.300       | 7.083        | 99.992      |               |            |             |         |         |              | ALB.        |          |
|                                                                                    | 24     | 123                          | -2.090       | 5.801        | 99.881      |               |            |             |         |         |              | ALB.        |          |
|                                                                                    | 25     | 124                          | -1.317       | 3.107        | 100.293     |               |            |             |         |         |              | ALB.        |          |
|                                                                                    | 26     | 125                          | 0.434        | -2.390       | 100.851     |               |            |             |         |         |              | ALB.        |          |
| < >                                                                                | 27     | 126                          | 5 352        | 1 275        | 100.632     |               |            |             |         |         |              | ALD         | ~        |
| Possono essere selezionate delle Er                                                | ntità  | grafiche                     |              | Ε -          | 611.183 : M | 379.789       |            |             |         |         | / IPR SNJ    | FORTCOSNA   | DIN LW 📑 |

Infine nella pagina **"Coordinate"** sono riportati i dati ottenuti elaborando il libretto (utilizzando il comando "Elaborazione|Calcolo celerimetrico" o "Elaborazione Pregeo") tra cui le coordinate dei punti.

Anche in questo caso le informazioni altimetriche non saranno riportate se l'opzione tipo di Rilievo del comando "Opzioni|Opzioni Generali" pagina "Celerimetrico" è imposta a 2D.

Espandendo il nodo di una "Stazione" nella vista ad albero saranno elencati tutti i punti misurati dalla stazione.

Selezionando uno di questi punti visualizzerà la vista **"Punto Celerimetrico"**.

La vista Punto Celerimetrico è composta da due pagine.

Nella prima, denominata "Generale", sono presenti tutti i campi corrispondenti alle misure, alle coordinate, ai codici, alle note ed eventuale schizzo associato al punto stesso.

| 0                                                 | Meric                         | fiana - [Eser | npioGis1 | .tw1] |            |            |             |       |          | ^     |
|---------------------------------------------------|-------------------------------|---------------|----------|-------|------------|------------|-------------|-------|----------|-------|
| File Modifica Visualizza Inserisci Elaborazione U | scite Opzioni Finestra ?      |               |          |       |            |            |             |       |          | _ 8 × |
|                                                   | 🖄 o 🚉 🖉 🖬 📶 👹 🚬               |               |          |       |            |            |             |       |          |       |
| Documento × Punto Celerimetrico                   | 1000 ( Stazione: 2000, Lavoro | : barcis-01)  |          |       |            |            |             |       |          |       |
| 8 🖧 St. 2000 (39pt) \land Generale Dei G          | IS                            |               |          |       |            |            |             |       |          |       |
| PL 1000                                           | 1000                          |               |          |       |            |            |             |       |          | ^     |
| • Pt 3000 NOME                                    | : 1000                        |               |          |       |            |            |             |       |          |       |
| - 0 PL 4000                                       |                               |               |          |       |            |            |             |       |          |       |
| - 0 Pt 2002                                       |                               |               |          |       |            |            |             |       |          |       |
| - 0 PL 2003                                       |                               |               |          |       |            |            |             |       |          |       |
| At Prismo :                                       | 1.3800                        |               |          |       |            |            |             |       |          |       |
| 0 pt 2005                                         |                               |               |          |       |            |            |             |       |          |       |
| Dist Ind.:                                        | 73.234                        |               |          |       |            |            |             |       |          |       |
| Pt 2008 Ann Vint :                                | 97.8206                       |               |          |       |            |            |             |       |          |       |
| Ø Pt 2009                                         |                               |               |          |       |            |            |             |       |          |       |
| Pt. 2010 Ang. Oriz :                              | 46.3496                       |               |          |       |            |            |             |       |          |       |
| • Pt. 2011                                        |                               |               |          |       |            |            |             |       |          |       |
| Pt. 2012 Coordinate                               |                               |               |          |       |            |            |             |       |          |       |
| - Ø Pt. 2013                                      |                               |               |          |       |            |            |             |       |          |       |
| Pt. 2014 Coord Nord:                              | -232.277                      |               |          |       |            |            |             |       |          |       |
| - Ø Pt. 2015 Cound Ext.                           | 194,566                       |               |          |       |            |            |             |       |          |       |
| -Ø Pt. 2016                                       |                               |               |          |       |            |            |             |       |          |       |
| - Ø Pt. 2017 Quote :                              | 2.176                         |               |          |       |            |            |             |       |          |       |
| -Ø Pt. 2018                                       |                               |               |          |       |            |            |             |       |          |       |
| Pt. 2019     Codici                               |                               |               |          |       |            |            |             |       |          |       |
| - Ø Pt. 2020                                      |                               |               |          |       |            | -          |             |       |          |       |
| Pt. 2021     Lescholone : Jack                    | LOR U                         | 00 🔲 PO       | Dai      | LIA   | LIOC       | UL         | LIFL        |       |          |       |
| Pt. 2022 Modello :                                | × na n                        |               |          | INT   | <b>DNV</b> | <b>DNP</b> | <b>D</b> 3D |       |          |       |
| - 0 PL 2023                                       |                               |               |          |       |            |            |             |       |          |       |
| - Ø Pt 2024                                       | □NE                           |               |          |       |            |            |             |       |          |       |
| -Ø PL 2025                                        |                               |               |          |       |            |            |             |       |          |       |
| - 0 Pt. 2026 Note                                 |                               |               |          |       |            |            |             |       |          |       |
| - 0 PL 2027                                       |                               |               |          |       |            |            | ^           |       |          |       |
| - 0 Pt 2028                                       |                               |               |          |       |            |            |             |       |          |       |
| Pt 2029                                           |                               |               |          |       |            |            |             |       |          |       |
| • PL 2000                                         |                               |               |          |       |            |            |             |       |          |       |
| Pt 2017                                           |                               |               |          |       |            |            |             |       |          |       |
|                                                   |                               |               |          |       |            |            |             |       |          |       |
| S 2                                               | E611.183 · N                  | 379 789       | _        |       |            |            |             | / IPR | SNAL OFT |       |

| 1  | 8                             | Meridiana - [EsempioGis1.fw                                    | v1] — 🗆 💌                          |    |
|----|-------------------------------|----------------------------------------------------------------|------------------------------------|----|
| ſ  | File Modifica Visualizza Inse | isci Elaborazione Uscite Opzioni Finestra ?                    | - 6                                | ×  |
|    | 🗋 💕 🖬 🖪 🖻 A 😭 🖥 🖷 🖷           | 第二人生 出意 建 の 🌠 🧭 🖬 🧟 👹                                          |                                    |    |
| 1  | Documento ×                   | Punto Celerimetrico: 1000 (Stazione: 2000, Lavoro: barcis-01.) |                                    |    |
|    | B St. 2000 (39pt) ^           | Generale Dati GIS                                              |                                    |    |
|    | Pt. 1000                      |                                                                |                                    | ^  |
|    | -Ø Pt. 3000                   | Nome • 1000                                                    |                                    |    |
|    | -Ø Pt. 4000                   | 1101110 . 1000                                                 |                                    |    |
|    | -Ø Pt. 2002                   |                                                                |                                    |    |
|    | -Ø Pt. 2003                   | The second stations in the                                     |                                    |    |
|    | -Ø Pt. 2004                   | Tema GIS : stazione                                            |                                    |    |
|    | -Ø Pt. 2005                   |                                                                | JE COMM                            |    |
|    | -Ø Pt. 2006                   | Data                                                           | 10/2000                            |    |
|    | - 🥐 Pt. 2007                  | tipo at                                                        | ndata                              |    |
|    | - Ø Pt. 2008                  | materiale                                                      | hiodo miniato                      |    |
|    | -Ø Pt. 2009                   |                                                                | and a star data tabala turan tana  |    |
|    | -Ø PL 2010                    | annotazioni                                                    | ncrocio stradale inizio lungo lago |    |
|    | • PE 2011                     |                                                                |                                    |    |
|    | - V PL 2012                   |                                                                |                                    |    |
|    | PE 2013                       |                                                                |                                    |    |
|    | PL 2014                       |                                                                |                                    |    |
|    | PL 2015                       |                                                                |                                    |    |
|    | PE 2016                       |                                                                |                                    |    |
|    | Pt 2018                       |                                                                |                                    |    |
|    | Pt 2019                       |                                                                |                                    |    |
|    | Pt. 2020                      |                                                                |                                    |    |
|    | Pt. 2021                      |                                                                |                                    |    |
|    | Pt 2022                       |                                                                |                                    |    |
|    | Pt. 2023                      |                                                                |                                    |    |
|    | - Ø Pt. 2024                  |                                                                |                                    |    |
| T. | Pt. 2025                      |                                                                |                                    |    |
| T. | -Ø Pt. 2026                   |                                                                |                                    |    |
|    | -Ø Pt. 2027                   |                                                                |                                    |    |
| T. | -Ø Pt. 2028 🗸                 |                                                                |                                    |    |
|    | < >                           |                                                                |                                    | ~  |
|    | Pronto                        | E 69.904 : N 22.978                                            | IPR SNAP ORTO OSNAP DIN LW         | 12 |

Nella pagina "**Dati GIS**" sono riportati i dati GIS associati al punto una volta definito il tema (il tema a sua volta associato deve essere associato ad una tabella).

Per operare sulle entità GIS si deve andare nella Vista Grafica e sfruttare i comandi presenti nel menu GIS.

# Paragrafo II – Creazione manuale di un Libretto Celerimetrico

### Creazione di un lavoro

Per inserire un lavoro è necessario:

- aprire la pagina Lavori dalla vista ad albero cliccando nella voce "Libretto Celerimetrico".
- Utilizzare il comando "Inserisci|Aggiungi riga" che consente di inserire la prima riga e, una volta che siano presenti delle righe, di inserire una riga sotto a quella corrente. Un altro comando che si può utilizzare (solo se sono state già inserite delle righe) è "Inserisci|Inserisci riga" che permette di inserire una riga sopra a quella corrente.

| §                               |                  | 1            | Meridiana -            | [EsempioGi   | s1.fw1 | 1    |    |    |                 | -         | <b>—</b> × |
|---------------------------------|------------------|--------------|------------------------|--------------|--------|------|----|----|-----------------|-----------|------------|
| Eile Modifica Visualizza Inse   | risci Elaborazio | ine Uscite 🔇 | 2pzioni Fi <u>n</u> es | tra <u>?</u> |        |      |    |    |                 |           | _ 5 >      |
| a 🗃 🖬 🖳 🖓 🍇 🖬 🖕 🗺 🚽             | e 🔤 🖌 🛃 🔗        | 4. 14. 10 1  | 0 🖬 🖬 🔿                |              |        |      |    |    |                 |           |            |
| Documento ×                     | Libretto celerin | metrico      |                        | -            |        |      |    |    |                 |           |            |
| Gontenuto del documento         | Lavori           |              |                        |              |        |      |    |    |                 |           |            |
| 😑 🐤 Libretto Celerimetrico (1   | N. Nome          | Operatore    | Strumento              | Data         | N.St.  | N.Pt | NP | СР | Strato grafico  |           |            |
| E-4/Lav. barcis-01 (10 St.)     | 1 barcis-01      |              |                        | 14/11/2005   | 10     | 374  |    |    | Entità con nome |           |            |
| a) St. 2000 (Sept)              |                  |              |                        |              |        |      |    |    |                 |           |            |
| B St. 5000 (32pt)               |                  |              |                        |              |        |      |    |    |                 |           |            |
| 🗉 🎽 St. 9000 (7pt)              |                  |              |                        |              |        |      |    |    |                 |           |            |
| 🗉 🎦 St. 4000 (73pt)             |                  |              |                        |              |        |      |    |    |                 |           |            |
| B St. 7000 (39pt)               |                  |              |                        |              |        |      |    |    |                 |           |            |
| 8 St. 8000 (31pt)               |                  |              |                        |              |        |      |    |    |                 |           |            |
| B-St. 12000 (45pt)              |                  |              |                        |              |        |      |    |    |                 |           |            |
| E St. 14000 (84pt)              |                  |              |                        |              |        |      |    |    |                 |           |            |
| B-  Libretto GPS (1 Grp.)       |                  |              |                        |              |        |      |    |    |                 |           |            |
| B- Libretto Pt. Coordinate (1   |                  |              |                        |              |        |      |    |    |                 |           |            |
| Ibretto Livello Digitale (0)    |                  |              |                        |              |        |      |    |    |                 |           |            |
| Gratica     Profili topografici |                  |              |                        |              |        |      |    |    |                 |           |            |
| - Strade                        |                  |              |                        |              |        |      |    |    |                 |           |            |
| Pregeo                          |                  |              |                        |              |        |      |    |    |                 |           |            |
| - 🕹 Vista 3D                    |                  |              |                        |              |        |      |    |    |                 |           |            |
| - SoogleEarth                   |                  |              |                        |              |        |      |    |    |                 |           |            |
|                                 |                  |              |                        |              |        |      |    |    |                 |           |            |
|                                 |                  |              |                        |              |        |      |    |    |                 |           |            |
|                                 |                  |              |                        |              |        |      |    |    |                 |           |            |
|                                 |                  |              |                        |              |        |      |    |    |                 |           |            |
|                                 |                  |              |                        |              |        |      |    |    |                 |           |            |
|                                 |                  |              |                        |              |        |      |    |    |                 |           |            |
|                                 |                  |              |                        |              |        |      |    |    |                 |           |            |
|                                 |                  |              |                        |              |        |      |    |    |                 |           |            |
| nto                             |                  | E            | 69.904 : N 22.         | 978          |        |      |    |    | IPR SNAP O      | RTO DSNAP | DIN LW     |

Le righe aggiunte potranno essere editate; ogni riga corrisponde ad un lavoro.

### Creazione di una stazione

Per inserire una stazione bisogna cliccare nella vista ad albero sul lavoro dove dovrà essere aggiunta e lavorare nella vista Lavoro utilizzando i comandi visti per l'inserimento dei lavori. Ogni riga aggiunta corrisponde ad una stazione.

### Creazione di un punto celerimetrico

Per inserire un punto celerimetrico bisogna cliccare nella vista ad albero sulla stazione dove dovrà essere aggiunto e lavorare sulla vista Stazione utilizzando i comandi visti per l'inserimento delle stazioni e dei lavori. Ogni riga corrisponde ad un punto celerimetrico.

Una volta inserito il punto celerimetrico le sue informazioni potranno essere editate utilizzando l'apposita griglia o la vista che si attiva selezionandolo nella vista ad albero (vedere le immagini sotto riportate).

| 18                                        |      |               |                | Meridia      | ana - [Es    | empioGis  | 1.fw1]     |             |                          | - 5  | - ×     |
|-------------------------------------------|------|---------------|----------------|--------------|--------------|-----------|------------|-------------|--------------------------|------|---------|
| File Modifica Visualizza                  | Inse | risci Elabora | izione Uscite  | Opzioni      | Finestra     | ?         |            |             |                          |      | . e ×   |
|                                           | 14   | 1 🙀 🖌 24      | 11 4, 👱 10     | 2 Ø 🖬        | <u>a</u> 🔊 🚬 |           |            |             |                          |      |         |
| Documento ×                               | Sta  | zione 1: 2000 | (Lavoro 1: bar | cis-01)      | _            |           |            |             |                          |      |         |
| B G Contenuto del documento               |      | disure Codic  | i Coordinate   |              |              |           |            |             |                          |      |         |
| Elbretto Celerimetric                     | N.   | Descrizione   | Nome/Num.      | Alt.Prisma I | Dist.Incl.   | Ang.Vert. | Ang.Orizz. | Tipo Prisma | Costante Prisma Commento | Note | Schiz ^ |
| E-Q Lav. barcis-01 (10                    | 1    | stazione      | 1000           | 1.380        | 73.234       | 97.8206   | 46.3486    | Sconosciuto |                          |      |         |
| 8-2 St. 6000 (9pt)                        | 2    | stazione      | 3000           | 1.380        | 37.454       | 101.1272  | 254.3654   |             |                          |      |         |
| 8-20 St. 5000 (32pt                       | 3    | stazione      | 4000           | 1.380        | 47.322       | 99.6010   | 294.5482   |             |                          |      |         |
| 8-20 St. 9000 (7pt)                       | 4    | palo          | 2002           | 1.380        | 6.664        | 103.7070  | 269.3976   |             |                          |      |         |
| B-20 St. 4000 (73pt                       | 5    | palo          | 2003           | 1.380        | 18.352       | 98.7976   | 70.8856    |             |                          |      |         |
| 8-20 St. 8000 (31pt                       | 6    | palo          | 2004           | 1.380        | 44.928       | 97.9990   | 49.0488    |             |                          |      |         |
| 8-22 St. 12000 (45)                       | 7    | palo          | 2005           | 1.380        | 24.568       | 99.7350   | 29.5546    |             |                          |      |         |
| 🗷 🏭 St. 13000 (15)                        | 8    | palo          | 2006           | 1.500        | 48.482       | 99.6800   | 19.7240    |             |                          |      |         |
| 8-21 St. 14000 (84)                       | 9    | palo          | 2007           | 1.500        | 48.419       | 99.7094   | 0.9860     |             |                          |      |         |
| <ul> <li>Libretto Pt. Coordina</li> </ul> | 10   | fontana       | 2008           | 1.380        | 21,547       | 99.7378   | 23.6870    |             |                          |      |         |
| B - State Libretto Livello Digit          | 11   | dettaglio     | 2009           | 1.380        | 22.145       | 99.7314   | 20.1738    |             |                          |      |         |
| - 🖌 Grafica                               | 12   | dettaglio     | 2010           | 1.380        | 22.552       | 99,8460   | 26.0888    |             |                          |      |         |
| <ul> <li>Profili topografici</li> </ul>   | 13   | dettaglig     | 2011           | 1.380        | 20,708       | 99,7442   | 24.0626    |             |                          |      |         |
| Tenero                                    | 14   | portetto      | 2012           | 1 290        | 22.693       | 99.9464   | 10 7012    |             |                          |      |         |
| - Vista 3D                                | 15   | pozzetto      | 2013           | 1 380        | 21,895       | 99.8110   | 23,4108    |             |                          |      |         |
| - SoogleEarth                             | 16   | tombing       | 2014           | 1 200        | 22.052       | 00.7600   | 20.0060    |             |                          |      |         |
|                                           | 17   | comono        | 2019           | 1.500        | 60.437       | 99.7000   | 29,0000    |             |                          |      |         |
|                                           |      | pozzetto      | 2015           | 1.500        | 10.627       | 22/104    | 20.0320    |             |                          |      |         |
|                                           | 18   | tormulno      | 2010           | 1.500        | 40.077       | 99.0000   | 16.9004    |             |                          |      |         |
|                                           | 19   | pozzetto      | 2017           | 1.500        | 40.569       | 99.7220   | 1.9674     |             |                          |      |         |
|                                           | 20   | tombino       | 2018           | 1.380        | 44.742       | 97.9964   | 48.1370    |             |                          |      |         |
|                                           | 21   | tombino       | 2019           | 1.380        | 18.208       | 98.8348   | 69.0780    |             |                          |      |         |
|                                           | 22   | tombino       | 2020           | 1.380        | 6.251        | 103.5754  | 275.1962   |             |                          |      | ~       |
| < >>                                      | <    |               |                |              |              |           |            |             |                          |      | >       |
| Pronto                                    |      |               |                | E 69.904:    | N 22.978     |           |            |             | PR SNAP ORTO OSP         | DP   | LW .:   |

| ø                                               |                     | ħ                   | Aeridiana    | - (Esen | npioGis1 | .fw1]      |      |      |      |   |                  |          | ×  |
|-------------------------------------------------|---------------------|---------------------|--------------|---------|----------|------------|------|------|------|---|------------------|----------|----|
| File Modifica Visualizza Inserisci Elab         | borazione Uscite    | Opzioni Finestra    | 2            |         |          |            |      |      |      |   |                  | -        |    |
| 🖸 8 🗃 🖬 🦓 10 A 12 📕 108 A 191                   |                     | • 🖀 🖉 🖬 🛋 🕸         |              |         |          |            |      |      |      |   |                  |          |    |
| Documento X Punto                               | Celerimetrico: 4000 | (Stazione: 2000, Li | avoro: barci | s-01)   |          |            |      |      |      |   |                  |          |    |
| 😑 🔐 St. 2000 (39pt) \land 📈 Gen                 | terale Det GS       |                     |              |         |          |            |      |      |      |   |                  |          |    |
| - 🕗 Pt. 1000                                    |                     | 1000                |              |         |          |            |      |      |      |   |                  |          |    |
| - Ø PL 3000                                     | ome :               | 4000                |              |         |          |            |      |      |      |   |                  |          |    |
| - Ø PL 4000                                     | ome .               |                     |              |         |          |            |      |      |      |   |                  |          |    |
| - Ø Pt. 2002                                    |                     |                     |              |         |          |            |      |      |      |   |                  |          |    |
| - Ø Pt. 2003 Misu                               | ne                  |                     |              |         |          |            |      |      |      |   |                  |          |    |
| - Ø PL 2004                                     |                     | 1.10                |              |         |          |            |      |      |      |   |                  |          |    |
| - 🕘 PL 2005 🕺                                   | Priema:             | 1.30                |              |         |          |            |      |      |      |   |                  |          |    |
| - Ø PL 2006                                     | titel:              | 47.3                |              |         |          |            |      |      |      |   |                  |          |    |
| - Ø Pt. 2007                                    |                     |                     | _            |         |          |            |      |      |      |   |                  |          |    |
| - Ø Pt. 2008 Arg                                | y Vet :             | 55.60               |              |         |          |            |      |      |      |   |                  |          |    |
| - Ø PL 2009                                     |                     | 294.64              |              |         |          |            |      |      |      |   |                  |          |    |
| - Ø Pt. 2010                                    | J OFE:              | 0.00                |              |         |          |            |      |      |      |   |                  |          |    |
| - Ø Pt. 2011                                    |                     |                     |              |         |          |            |      |      |      |   |                  |          |    |
| - Ø Pt. 2012                                    | thratile            |                     |              |         |          |            |      |      |      |   |                  |          |    |
| - Ø PL 2013                                     |                     |                     |              |         |          |            |      |      |      |   |                  |          |    |
| - Ø Pt. 2014 Cos                                | ped/Nord:           |                     |              |         |          |            |      |      |      |   |                  |          |    |
| - Ø PL 2015 Cot                                 | 145.51              |                     |              |         |          |            |      |      |      |   |                  |          |    |
| - Ø PL 2016                                     |                     |                     |              |         |          |            |      |      |      |   |                  |          |    |
| - Ø Pt. 2017 Qui                                | 246.:               |                     |              | 1       |          |            |      |      |      |   |                  |          |    |
| - Ø Pt. 2018                                    |                     |                     |              |         |          |            |      |      |      |   |                  |          |    |
| - Ø Pt. 2019                                    | 0                   |                     |              |         |          |            |      |      |      |   |                  |          |    |
| - Ø Pt. 2020                                    |                     |                     |              |         |          |            |      |      | -    |   |                  |          |    |
| - Ø PL 2021                                     | ICEDIRE: PECON      | LOR                 | 000          | E PO    | 0        | LIA        | Lloc | U.L  | Dir. |   |                  |          |    |
| - Ø Pt. 2022 Mo                                 | dello:              | Y DO                | DNL.         | TID.    | E NC     | <b>ENT</b> | EDM/ | TINP | 110  |   |                  |          |    |
| - Ø Pt. 2023                                    |                     | 0.00                | e            |         |          |            |      |      |      |   |                  |          |    |
| - Ø Pt. 2024                                    |                     | DNE                 |              |         |          |            |      |      |      |   |                  |          |    |
| - Ø Pt. 2025                                    |                     |                     |              |         |          |            |      |      |      |   |                  |          |    |
| - Ø Pt. 2026 Note                               |                     |                     |              |         |          |            |      |      |      |   |                  |          |    |
| - • Pt. 2027                                    |                     |                     |              |         |          |            |      |      |      |   |                  |          |    |
| - Ø Pt. 2028                                    |                     |                     |              |         |          |            |      |      |      |   |                  |          |    |
| - 🤁 PL 2029                                     |                     |                     |              |         |          |            |      |      |      |   |                  |          |    |
| - Ø Pt. 2030                                    |                     |                     |              |         |          |            |      |      |      |   |                  |          |    |
| - 🧶 Pt. 2031                                    |                     |                     |              |         |          |            |      |      |      |   |                  |          |    |
| - 🤁 PL 2032 🗸                                   |                     |                     |              |         |          |            |      |      |      |   |                  |          |    |
| < >>                                            |                     |                     |              |         |          |            |      |      |      |   |                  |          | I. |
| Possono essere selezionate delle Entità grafici | he                  | E -611.18           | 3:N 379      | 789     |          |            |      |      |      | 1 | IPR SNAF ORTCOST | M DIN LV |    |

Per modificare il libretto Celerimetrico sono disponibili i comandi del menu "Modifica".

- <u>Funzione Taglia</u>: rimuove la selezione dal documento attivo (celle selezionate) e la inserisce negli appunti; la funzione è attiva solo se è stata selezionata una cella o un gruppo di celle; selezionare la riga o le celle che si desidera tagliare, premere CTRL+X oppure fare clic su Taglia dal menu Modifica o Contestuale.
- <u>Funzione Copia</u>: copia la selezione dal documento attivo (celle selezionate) e la inserisce negli appunti; la funzione è attiva solo se è stata selezionata una cella o un gruppo di celle; selezionare la riga o le celle che si desidera copiare, premere CTRL+C oppure fare clic su Copia dal menu Modifica.
- <u>Funzione Incolla</u>: la selezione presente negli appunti nel documento attivo, ricoprendo il contenuto originale delle celle; la funzione è attiva solo se è stata selezionata una cella o un gruppo di celle; selezionare la riga o la cella da dove si desidera copiare la sezione degli appunti, premere CTRL+V oppure fare clic su Incolla dal menu Modifica.
- <u>Funzione Inserisci le celle copiate</u>: inserisce la selezione presente negli appunti nel documento attivo. Il contenuto originale delle celle non sarà ricoperto, ma saranno inserite prima un numero di righe pari a quelle memorizzate negli appunti e quindi copiato su queste righe il contenuto degli appunti stessi. La funzione è attiva solo se è stata selezionata una cella o un gruppo di celle; selezionare la riga o la cella che si vuol far precedere dalle righe inserite e ove sarà copiata la sezione degli appunti, premere CTRL+I oppure fare clic su Inserisci le celle copiate dal menu Modifica.
- <u>Funzione Aggiungi le celle copiate</u>: aggiunge la selezione presente negli appunti nel documento attivo. Il contenuto originale delle celle non sarà ricoperto, ma saranno aggiunte prima un numero di righe pari a quelle memorizzate negli appunti e quindi copiato su queste righe il contenuto degli appunti stessi. La funzione è sempre attiva anche quando non sono presenti righe nella vista prescelta. Se non sono state selezionate righe o celle, le nuove righe saranno aggiunte al termine della pagina, ossia dopo l'ultima riga presente. Oppure, nel caso originariamente non ci fossero righe, saranno create le righe necessarie. Se invece sono state selezionate righe o celle, le nuove righe saranno di termine della pagina celle, le nuove righe saranno di termine della pagina celle, le nuove righe saranno di termine della pagina celle, saranno create le righe necessarie. Se invece sono state selezionate righe o celle, le nuove righe saranno di termine della pagina celle, le nuove righe saranno di termine della pagina celle, le nuove righe saranno di termine della pagina celle, le nuove righe saranno di termine della pagina celle, le nuove righe saranno create le righe necessarie. Se invece sono state selezionate righe o celle, le nuove righe saranno di termine della pagina celle, le nuove righe saranno celle, le nuove righe saranno celle, le nuove righe saranno celle, le nuove righe saranno celle, le nuove righe saranno celle, le nuove righe saranno celle, le nuove righe saranno celle, le nuove righe saranno celle, le nuove righe saranno celle, le nuove righe saranno celle, le nuove righe saranno celle, le nuove righe saranno celle, le nuove righe saranno celle celle cel

aggiunte dopo l'ultima selezionata. In ogni caso il contenuto degli appunti sarà copiato in queste celle aggiunte. Per eseguire la funzione, premere CTRL+G oppure fare clic su Aggiungi le celle copiate dal menu Modifica.

- <u>Funzione Taglia Oggetto</u>: serve per tagliare uno o più oggetti per riportarli in altri lavori/stazioni o altri file. Gli oggetti che si possono tagliare sono le stazioni e punti celerimetrici. Per ogni oggetto tagliato vengono memorizzate tutte le informazioni ad esso associate (ad eccezione dei dati GIS che andranno persi) e non solamente quelle selezionate durante l'esecuzione del comando. Una volta eseguito il comando è possibile riportare gli oggetti copiati in altri lavori/stazioni/gruppi e file utilizzando i comandi "Aggiungi Oggetto per misure" o "Aggiungi Oggetto per coordinate". Per i punti di coordinate note il comando è "Aggiungi Oggetto" in quanto non c'è distinzione tra l'aggiunta per misure e per coordinate.
- <u>Funzione Copia Oggetto</u>: serve per copiare uno o più oggetti per riportarli in altri file o lavori. Gli oggetti che si possono copiare sono i lavori, le stazioni ed i punti celerimetrici. Per ogni oggetto copiato vengono memorizzate tutte le informazioni ad esso associate (ad eccezione dei dati GIS che andranno persi) e non solamente quelle selezionate durante l'esecuzione del comando. Una volta eseguito il comando è possibile riportare gli oggetti copiati in altri lavori/stazioni/gruppi e file utilizzando i comandi "Aggiungi Oggetto per misure" o "Aggiungi Oggetto per coordinate".
- Per i punti di coordinate note il comando è "<u>Aggiungi Oggetto</u>" in quanto non c'è distinzione tra l'aggiunta per misure e per coordinate.
- <u>Funzione Aggiungi Oggetto per Misure</u>: serve per aggiungere uno o più oggetti copiati/tagliati in altri file o lavori mantenendo le misure costanti. Gli oggetti che si possono aggiungere per misura sono i lavori, le stazioni ed i punti celerimetrici. Per i punti di coordinate note il comando corrispondente è "Aggiungi Oggetto" in quanto non c'è distinzione tra l'aggiunta per misure e per coordinate.
- <u>Funzione Aggiungi Oggetto per Coordinate</u>: serve per aggiungere uno o più oggetti copiati/tagliati in altri file o lavori mantenendo le coordinate costanti. Gli oggetti che si possono aggiungere per coordinate sono i punti celerimetrici. Per i punti di coordinate note il comando corrispondente è "Aggiungi Oggetto" in quanto non c'è distinzione tra l'aggiunta per misure e per coordinate.
- <u>Funzione Trova nel Libretto</u>: questa procedura permette di trovare un Punto nella vista Libretto; attivando questa funzione apparirà una finestra nella quale immettere il Nome o il Codice del Punto da ricercare. La ricerca può avvenire per Nome, per Codice o per entrambi. Una volta confermata la finestra il programma ricercherà nell'archivio dei Punti quel punto con le caratteristiche desiderate. Nel caso lo trovi il programma provvederà ad aprire la sezione relativa alla Stazione a cui il Punto appartiene e ad evidenziare tale Punto.
- <u>Funzione Trova successivo</u>: questa procedura permette di ripetere automaticamente l'operazione di ricerca di un Punto nella vista Libretto senza che si riapra la finestra per l'immissione dei dati. Questa funzionalità risulta particolarmente utile quando si intende ricercare un'altro Punto avente lo stesso Nome e/o lo stesso Codice di Punto trovato in precedenza per mezzo della funzione Trova nel Libretto. Questa procedura può essere avviata anche per mezzo della semplice pressione del tasto F3 della tastiera.
- <u>Funzione Trova in grafica</u>: questa procedura permette di trovare un Punto nella Vista Grafica. La procedura va attivata dopo aver selezionato la linea corrispondente al punto desiderato. Il programma provvederà ad aprire l'ambiente Grafica e ad evidenziare tale punto effettuando un'operazione di Pan, ossia porterà il punto trovato esattamente al centro dello schermo mantenendo però il fattore di zoom precedentemente scelto. Se l'ambiente Grafica era già aperto in un'altra vista, il programma si limiterà ad effettuare l'operazione di Pan.

- <u>Funzione Elimina</u>: effettua la cancellazione di righe (e quindi di Lavori, Stazioni o Punti a seconda della vista selezionata). Attivata la procedura la riga su cui è posizionato il cursore o le righe selezionate verranno eliminate. Per selezionare più righe della griglia è sufficiente cliccare sul campo Numero "N." di una riga e, mantenendo premuto il tasto sinistro del mouse, trascinare il cursore sulle righe successive o precedenti. Le righe selezionate appariranno evidenziate. Si noti che se si tenta di cancellare un Lavoro che ha al suo interno almeno una Stazione (o una Stazione che ha al suo interno dei Punti), il programma informa di ciò l'operatore e chiede conferma per continuare. Si noti che la funzione può essere eseguita anche premendo il tasto F8 sulla tastiera.
- <u>Funzione Ordina la tabella</u>: consente di riordinare l'ordine con cui Stazioni o Punti (a seconda della vista selezionata) compaiono nella tabella. Una volta attivata la procedura, appare a video una finestra attraverso la quale si immettono le opzioni di ordinamento. In particolare si potrà scegliere se ordinare tutta la tabella o solo le righe eventualmente selezionate. Inoltre si potrà scegliere se tenere conto o meno delle differenze fra maiuscole e minuscole. Per quanto riguarda l'ordinamento vero e proprio, si potranno scegliere fino a tre colonne sulle quali effettuare l'ordinamento. Per ogni colonna andranno selezionati i campi desiderati. Infine si potrà scegliere se ordinare in ordine crescente o decrescente.
- Funzione Operazione sulla Selezione: questa procedura permette di effettuare operazioni o assegnamenti a una o più celle componenti la griglia di visualizzazione dati. Innanzitutto occorre selezionare il gruppo di celle su cui effettuare le operazioni. Quindi va attivata la funzione che aprirà a video una finestra. Attraverso questa funzione sarà possibile selezionare l'operazione da effettuare. Sono possibili le 4 operazioni aritmetiche, un'operazione di riempimento e un'operazione di rinumerazione. Nel caso che si scelga una operazione aritmetica va inserito il valore che sarà utilizzato nell'operazione. Una volta confermata la finestra, il programma procede a sommare, sottrarre, moltiplicare o dividere ciascun valore presente nelle celle selezionate con il valore immesso nell'apposito campo. Le operazioni aritmetiche sono possibili solo sui campi numerici e non su quelli alfa-numerici. Nel caso invece che sia stata scelta l'opzione Riempi, il programma sostituirà il contenuto di ciascuna cella selezionata con il testo inserito nell'apposito campo. Questa operazione è possibile su tutti i campi presenti. Selezionando invece l'operazione Rinumera, occorrerà immettere il valore di partenza col quale inizierà la numerazione. Il programma sostituirà il contenuto della prima cella selezionata con il valore di partenza immesso e quindi riempirà le celle selezionate sottostanti con quel presenti, tuttavia se il campo è alfanumerico come il Nome o il Codice il valore iniziale potrà contenere anche delle lettere (es.: P101); in quest'ultimo caso il programma si limiterà a incrementare solo la parte numerica (es.: P102, P103, ...).

# Paragrafo III - Importazione dati da strumento

Con il comando menu "Inserisci|Dati strumento..." l'utente può importare i dati memorizzati nello strumento.

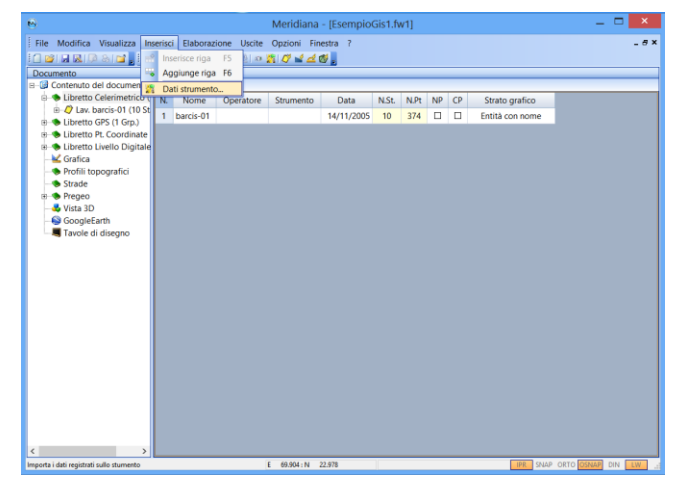

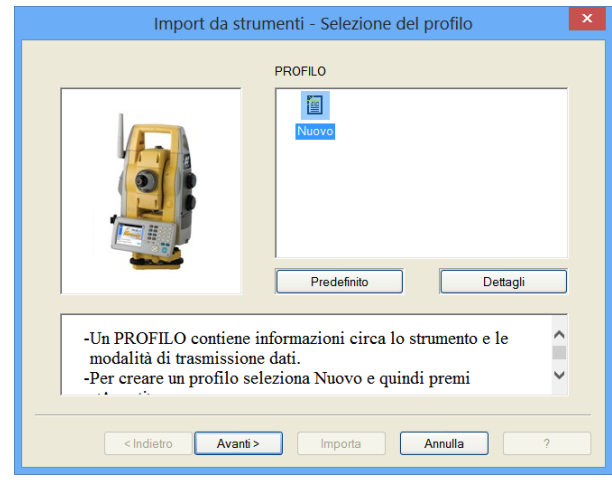

La procedura all'avvio mostra i profili esistenti. I profili possono essere selezionati per una eventuale modifica o per effettuare direttamente l'operazione di trasferimento dati premendo il pulsante "Importa".

Il pulsante "Dettagli" permette di visualizzare le caratteristiche dei profili, mentre con il pulsante "Icone Grandi" si ritorna alla visualizzazione delle sole icone.

Il programma consente di impostare un profilo come Predefinito, in modo che ai successivi avvii della procedura questo appaia selezionato.

E' possibile Eliminare o Rinominare un profilo utilizzando i comandi disponibili nel menu che si attiva selezionando il profilo e premendo il tasto destro del mouse.

Nel caso non siano stati ancora creati profili o se ne debba generare di nuovi è sufficiente selezionare l'icona Nuovo e passare alla pagina successiva premendo il pulsante "Avanti".

Nella finestra successiva l'utente deve scegliere la marca ed il modello dello strumento utilizzato.

| Scelta dello strumento                                                       | × |
|------------------------------------------------------------------------------|---|
| Strumenti<br>Marca<br>Sokkia V<br>Modello<br>SET 2/3/4/5/6 (Formato SDR33) V |   |
| <indietro avanti=""> Importa Annulla ?</indietro>                            |   |

| Inforn               | nazioni per l          | a comunicaz | zione   |
|----------------------|------------------------|-------------|---------|
| ∼Velocità (baud rate | e)                     |             |         |
| ○ 300                | 0 600                  | 0 1200      | O 2400  |
| ○ 4800               | <ul><li>9600</li></ul> | 0 19200     | 0 38400 |
| ○ 57600              | 0 115200               |             |         |
| -Porta seriale del c | omputer                |             |         |
| ○ COM1               | ⊙ COM2                 | О СОМЗ      | O COM4  |
| ○ COM5               | O COM6                 | O COM7      | O COM8  |
| ○ COM9               | ○ COM10                | O COM11     | O COM12 |
|                      |                        |             |         |
|                      |                        |             |         |
| < Indietro Av        | vanti >                | Importa     | Annulla |

Una volta scelto lo strumento è necessario impostare la velocità di scarico dei dati (per i strumenti che lo consentono) e la porta seriale in cui è stato collegato lo strumento al computer.

Nella pagina successiva si deve indicare il tipo di conversione: Converti, Non Convertire, Chiedi all'utente se convertire.

Queste opzioni permettono di decidere se inserire automaticamente o meno nel Libretto i dati importati dallo strumento o se far comparire una finestra per la scelta.

| Scelta della conversione                                                                                                    | x |
|----------------------------------------------------------------------------------------------------|---|
|                                                                                                    |   |
| C Converti<br>La selezione di questa opzione fa si che i dati importati vengano inseriti<br>automaticamente nel libretto.                                              |   |
| Non convertire<br>Scegliendo questa opzione i dati non vengono caricati nel libretto.                                                                                  |   |
| C Chiedi all'utente se vuole convertire<br>Dopo l'importazione dei dati, all'utente viene mostrata una finestra dove<br>può scegliere se caricare i dati nel libretto. |   |
| <indietro avanti=""> Importa Annulla ?</indietro>                                                                                                    |   |

| Salvataggio del profilo                               | × |
|-------------------------------------------------------|---|
| Profili già esistenti:                                |   |
| Salvataggio profilo:<br>Salva profilo con nome: PROVA |   |
| <indietro avanti=""> Importa Annulla ?</indietro>     |   |

La finestra successiva mostra l'elenco dei profili esistenti e consente il salvataggio del profilo appena creato; salvato il profilo, sarà possibile ritornare alle pagine precedenti per modificare le impostazioni del profilo, ma non si potrà ritornare alla scelta dello strumento.

| Compare ora lo "Schermo Modalità Im                                                                                                    | Premere il pulsante F4, ossia [CNFG]                                                                                                    |
|----------------------------------------------------------------------------------------------------|----------------------------------------------------------------------------------------------------|
| Config.<br>1. Condizioni Oss.<br>2. Cost strumen.<br>3. Datagra<br>4. Comms setup<br>5. Unità<br>6. Funzione tasti<br>Compara ora la <sup>15</sup> Charmo Impostazion | Selezionare "4. Comms setup" e confermare                                                                                                    |
| Commissetup<br>Baudrate 9600 bps<br>Bit dati :8 bit<br>Parity :No<br>Stop bit :1 bit<br>Check sum :No<br>Xon/Xoff : Si                                                | Verificare che le impostazioni coincidano con<br>quelle mostrate a fianco. Eventualmente<br>modificarte.<br>Completare l'impostazione confermando l'ultima<br>voce. |

A questo punto il programma visualizzerà una serie di finestre dove vengono indicati all'utente tutti i passi necessari per effettuare il settaggio dello strumento al fine di eseguire una corretta importazione dei dati. Nella figura a fianco è riporta la finestra nel caso lo strumento sia un SOKKIA SET.

Trasferimento dati Da Memotop - Passi da seguire

Collegare il MemoTop alla porta seriale selezionata del Persona
 Attivare il sottomenù uscite premendo il tasto IF31 sul MemoTop.

Selezionare l'uscita dati sulla porta seriale [F2] sul MemoTop.

Importa

Annulla

4. Scegliere il lavoro da trasferire ([F6]=Avanti [F7]=Indietro).

Attivare la trasmissione premendo [F2] sul MemoTop.
 Premere il tasto [Importa] di questa finestra.

< Indietro

Nella figura seguente, invece, è riportata la finestra nel caso in cui i dati siano importati da Memotop.

L'ultima pagina mostra l'esito della trasmissione; nel caso in cui non sia andata a buon fine è possibile riprovare premendo il tasto "Riprova"; le cause possono essere:

- non è stata selezionata la porta seriale corretta;
- un altro programma sta utilizzando la porta selezionata;
- non sono stati impostati correttamente i parametri di importazione;
- il cavetto dello strumento non funziona.

Al termine dell'importazione è possibile salvare i dati nel formato ricevuto; inoltre se è stata scelto di convertire i dati importati è possibile vedere il risultato dell'importazione direttamente nella vista Libretto Celerimetrico.

### Paragrafo IV – Comando Menu File|Importa

Una volta selezionato il comando comparirà un menu a tendina contenente il nome del formato dei file che si possono convertire.

I formati attualmente supportati sono: Memotop I (.MMT), Memotop II (.MM2), Topcon (.SRC), GTS-500-600-700-800/AP-L1/GMT 100 (.GT7), Pregeo (.DAT),(PDF). Il comando Altri Strumenti permette all'utente di importare dei file ottenuti con strumenti Pentax, Sokkia, Spectra, Zeiss e Nicon.

| ŧ | 9        |                                       |        |                 | Meridiana     | - [Esempio   | Gis1.fi | w1]  |    |    |                 |                | ×     |
|---|----------|---------------------------------------|--------|-----------------|---------------|--------------|---------|------|----|----|-----------------|----------------|-------|
|   | File     | Modifica Visualizza Inserisci I       | labora | zione Uscite    | Opzioni Fin   | estra ?      |         |      |    |    |                 |                | _ # × |
|   |          | Nuovo Ctrl+N                          | s 21   |                 |               |              |         |      |    |    |                 |                |       |
|   |          | Nuovo file punti comuni Ctrl+P        | celer  | imetrico        |               |              |         |      |    |    |                 |                |       |
| ł | 2        | Apri Ctrl+A                           | ri     |                 |               |              |         | _    |    | _  |                 | _              |       |
|   | <b>1</b> | Chiudi                                | ome    | Operatore       | Strumento     | Data         | N.St.   | N.Pt | NP | CP | Strato grafico  |                |       |
|   |          | Salva Ctrl+S                          | cis-01 |                 |               | 14/11/2005   | 10      | 374  |    |    | Entità con nome |                |       |
|   | 3        | Salva con nome                        |        |                 |               |              |         |      |    |    |                 |                |       |
|   |          | Salva una copia                       |        |                 |               |              |         |      |    |    |                 |                |       |
|   |          | Importa +                             | 2      | Meridiana / And | Iromeda (.FW1 | )            |         |      |    |    |                 |                |       |
|   |          | Esporta •                             | 畲      | Memotop (.MM    | T)            |              |         |      |    |    |                 |                |       |
|   |          | 1 EsempioGis1.fw1                     | 67     | Memotop II (.M  | M2)           |              |         |      |    |    |                 |                |       |
|   |          | 2 D:\CorsoMary\\CurveLiv.fw1          | 17     | Topcon (SCR)    |               |              |         |      |    |    |                 |                |       |
|   |          | 3 Piano Quotato.fw1                   | 1      | GTS-500-600-70  | 0-800/AP-L1/  | GMT-100 (.GT | 0       |      |    |    |                 |                |       |
|   |          | 4 EsempioGPS.fw1                      | 18     | GPT-7000 (.TLS) | D             |              |         |      |    |    |                 |                |       |
|   | ۲        | Esci                                  | £      | Sokkia (.SDR)   |               |              |         |      |    |    |                 |                |       |
| Ľ |          |                                       | 1      | Altri strumenti |               |              |         |      |    |    |                 |                |       |
|   |          |                                       | 1      | Pregeo (.DAT;.P | DF)           |              |         |      |    |    |                 |                |       |
|   |          |                                       |        |                 |               |              |         |      |    |    |                 |                |       |
|   |          |                                       |        |                 |               |              |         |      |    |    |                 |                |       |
|   |          |                                       |        |                 |               |              |         |      |    |    |                 |                |       |
|   |          |                                       |        |                 |               |              |         |      |    |    |                 |                |       |
|   |          |                                       |        |                 |               |              |         |      |    |    |                 |                |       |
|   |          |                                       |        |                 |               |              |         |      |    |    |                 |                |       |
|   |          |                                       |        |                 |               |              |         |      |    |    |                 |                |       |
|   |          |                                       |        |                 |               |              |         |      |    |    |                 |                |       |
|   |          |                                       |        |                 |               |              |         |      |    |    |                 |                |       |
|   |          |                                       |        |                 |               |              |         |      |    |    |                 |                |       |
| k |          |                                       |        |                 |               |              |         |      |    |    |                 |                |       |
|   |          | a i dati sentenuti in un file DEFICEO | _      |                 | 60.004 N      | 1.078        | 1       | _    | _  | -  | IDE CAUAD       | OPTO DOUBLE DA |       |

### Paragrafo V – Calcolo Celerimetrico

Il programma mette a disposizione una procedura guidata per l'esecuzione del Calcolo Celerimetrico (comando Elaborazione|Celerimetrico automatico) richiedendo un intervento minimo da parte dell'utente grazie ai seguenti elementi:

- 1. avere a disposizione una serie;
- 2. di codici da attribuire ai punti di dettaglio;
- 3. poter automatizzare il riconoscimento dei codici;
- 4. poter interrompere, riprendere e modificare il calcolo in qualsiasi momento.

La procedura "Elaborazione|Celerimetrico automatico" è composta dai seguenti passi:

### Passo 1 - Selezione del Lavoro da elaborare

A questo passo è associata la finestra "Informazioni iniziali", in cui si evidenziano i lavori presenti nel documento; per ogni lavoro il programma indica il numero, il nome e lo stato di elaborazione.

Nel caso sia stato selezionato un lavoro con lo stato di elaborazione a Sì, si attiva la voce "Annullo calcolo" ed il pulsante "Avanti" viene disattivato. In tal caso occorre spuntare la casella relativa per riattivare tale pulsante e poter proseguire l'elaborazione.

| Calcolo celerimetric                         | o - Informazioni iniziali 🛛 🛛 🗙                                                                                                    |
|----------------------------------------------|----------------------------------------------------------------------------------------------------|
| Elenco Lavori.                               |                                                                                                    |
| SeL. N. Nome Lavoro Elabo<br>D 1 Rilievo1 Si | Selezionare i Lavori che si intende elaborare.<br>Il Calcolo Celemetrico sui Lavori selezionati è<br>già tatto eseguito!<br>Per confinuere occorre spuntare la casella<br>sottostimite.<br>Le elaborazione precedentemente effettuate sui<br>lavori selezionati saranno sostituite al termine di<br>questa ! |
|                                              | Annullo il calcolo                                                                                                    |
| Opzioni < Indietro                           | Avanti > Annulla ?                                                                                                    |

|                        | Opzioni elabo            | borazione                             |
|------------------------|--------------------------|---------------------------------------|
| Ricerca Codici         | Tolleranze e Controlli - |                                       |
| Automatica             | Controllo                | ⊙ Si O No                             |
| ⊙Si ONo                | Distanze ribattute       | 10 mm + 1 ppm                         |
| Punti con nome uguale  | Quote ribattute          | 10 mm + 1 ppm                         |
| O Media sempre         | Angoli ribattuti         | 30 cc                                 |
| ⊙ Solo in stessa Staz. | Distanza Chius. Pol.     | 1/ 6000 * Red (Sum L <sup>2</sup> ) m |
|                        | Angolo Chius. Pol.       | 1 *Rad (n) c                          |
| <u>O</u> K             | Quota Chius. Pol.        | 5 mm + 5 *n                           |
| Annulla                | Calcolo Coord. Staz.     | 500 mm                                |
| Salva CEG              | Calcolo Coord. Punti     | 50 mm                                 |
| Quita Ord              | Calcolo Quote            | 50 mm                                 |
| Carica CFG             | Altezza min. prisma      | 1000 mm                               |
| Originali              | Altezza max. prisma      | 5000 mm                               |

In basso a sinistra è posizionato il bottone "Opzioni" che apre la finestra "Opzioni elaborazione", dove l'utente può scegliere:

- se utilizzare la ricerca automatica dei codici;
- come elaborare i punti con nome uguale, decidendo se effettuare o meno la media dei punti appartenenti alla stessa stazione.
- Se effettuare le verifiche delle tolleranze durante l'elaborazione.

### Passo 2 - Verifica preliminare dell'altezza dei prismi

Nel caso in cui venga attivato il controllo delle tolleranze, premendo "Avanti>", si apre la finestra "Visualizzazione risultati intermedi" dove si verifica l'altezza dei prismi.

La finestra può essere estesa a tutto schermo per mezzo del bottone "Ingrandisci".

|                           | Visualizzazione risultati intermedi |     |
|---------------------------|-------------------------------------|-----|
| Controllo altezze prisma. |                                     |     |
|                           |                                     |     |
| CONTROLLO ALTEZZ          | E PRISMA DEI PONTI BATTOTI          | ^ ( |
| Elenco punti del          | la Staz. 100                        |     |
| Nome                      | Altezza Prisma                      |     |
| AN                        | 0.000                               |     |
| 110                       | 0.000                               |     |
| Elenco punti del          | la Staz. 200                        |     |
| Nome                      | Altezza Prisma                      |     |
|                           |                                     | ~   |
|                           | Ingrandisci                         | ,   |
|                           |                                     |     |
| Opzioni                   | < Indietro Avanti > Annulla         | ?   |
|                           |                                     |     |

Passo 3 - Analisi dei dati

| Stazioni      | Ana           | ilisi dei dati   |            |              |
|---------------|---------------|------------------|------------|--------------|
|               | Presenti<br>3 |                  |            | Nome Duplic. |
| Punti         | Presenti      | Validi           | Non Validi | Nome Duplic. |
| Con codice OR |               |                  |            |              |
| Con codice QU | 1             | 1                | 0          |              |
| Con codice PO | 6             | 6                |            |              |
| Con codice IA |               |                  |            |              |
| Con codice OC | 0             | 0                |            |              |
| Senza codice  | 210           | 210              |            |              |
|               |               |                  |            |              |
|               |               |                  |            |              |
| Opzioni       | < Indietro    | <u>A</u> vanti > | Annulla    | ?            |

In questa fase il programma mostra a video i risultati delle analisi dei Punti o le Stazioni, presenti nei lavori selezionati, necessari al calcolo per mezzo della finestra "Analisi dei dati".

### Passo 4 – Calcolo punti doppi e di poligonale

In questo passo il programma rintraccia i Punti aventi "Codice" e "Nome" uguali, appartenenti alla stessa Stazione o a Stazioni dello stesso nome, considerandoli doppi. Questo significa che durante il calcolo, le coordinate e la quota calcolate per ognuno di questi punti verranno mediate fra loro.

| FUORI TOLLERANZ | A: DISLIVELLI AVANTI H | E INDIETRO FRA STAZIONI |
|-----------------|------------------------|-------------------------|
| Da Staz.        | A Staz.                | Dislivello              |
| 100             | 200                    | -3.073 **               |
| 200             | 100                    | -3.051 **               |
| MEDIA           |                        | -3.062                  |
| 100             | 300                    | -3.377 **               |
| 300             | 100                    | -3.409 **               |
| MEDIA           |                        | -3.393                  |
|                 |                        |                         |
| <               | 300                    | -n 310 ww               |

Inoltre vengono controllate le fuori tolleranze relative alle distanze ribattute per i punti di poligonale.

Solo nel caso siano state attivate le tolleranze e nel caso siano stati riscontrati valori fuori tolleranza, il programma mostra a video questi valori.

| 200                             | N.Sta.<br>3                             | N.Lav.                        | N.Sta.Rif.<br>2                        | N.Lav.Rif.                         | Dif.Cor.Az.<br>0.0000 |
|---------------------------------|-----------------------------------------|-------------------------------|----------------------------------------|------------------------------------|-----------------------|
| 10                              | 4                                       | 1                             | 2                                      | 1                                  | 0.0000                |
| azioni duplic<br>I loro Corr. A | ate per le quali n<br>zim. sarà conside | on sono stati<br>erata uguale | trovati punti in o<br>alla prima con l | comune con altre<br>o stesso nome. |                       |
| Nome                            | N.Sta.                                  | N.Lav.                        | N.Sta.Rif.                             | N.Lav.Rif.                         | Dif.Cor.Az.           |
|                                 |                                         |                               |                                        |                                    |                       |
|                                 |                                         |                               |                                        |                                    |                       |
|                                 |                                         |                               |                                        |                                    |                       |
|                                 |                                         |                               |                                        |                                    |                       |

### Passo 5 - Calcolo preliminare dell'azimut delle stazioni

Il calcolo delle correzioni azimutali per le stazioni duplicate, viene mostrato a video separando le Stazioni duplicate con Punti in comune da quelle senza Punti in comune.

Di ognuna viene indicato il numero del lavoro di appartenenza, il numero della stazione, il numero della stazione di riferimento, il numero del lavoro a cui la stazione di riferimento appartiene ed infine la correzione azimutale.

|                       | Analisi delle stazioni | ×             |
|-----------------------|------------------------|---------------|
| Orientabili           | Totale Stazio          | ni            |
| Complessivamente      | 0 Presenti             | 3             |
| Con Coordinate Note   | Quotabili              |               |
| Orientab. Ex-Centro   | 0 Complessiv           | ramente 3     |
| Orientab. Snellius    | 0 Con Quota N          | Nota 0        |
| Orientab. Rot. Trasl. | 0 Con Quota C          | Calcolabile 1 |
| Da altre Stazioni     | 0 Da altre Staa        | zioni 2       |
| Non Orientabili       | Non Quotabili          | i             |
| Complessivamente      | 3 Complessive          | ramente 0     |
| Senza Ang.Or.x CoAz   |                        |               |
| Con Pt. OR Insuff.    | 0                      |               |
|                       |                        |               |
| Opzioni               | < Indietro Avanti >    | Annulla ?     |

### Passo 6 – Analisi delle stazioni

Nell'analisi delle stazioni vengono cercate tutte le possibilità di orientamento delle Stazioni da elaborare.

Al termine di queste operazioni di ricerca, il programma mostra a video una finestra che riporta le stazioni orientabili e quotabili.

Nella finestra sono anche mostrate le stazioni non trovate.

# Passo 7 - Input delle opzioni per il proseguimento dell'elaborazione

| ORIEN            | TAMENTO                      | Q                  | JOTE               |
|------------------|------------------------------|--------------------|--------------------|
| Da punti OR      | con stampa                   | Calcolo            |                    |
| Automatico       | ⊖ Si                         | 💿 Si               | ○ No               |
| Con selezione    | No                           | Input a video      |                    |
| Roto Traslazione | con stampa                   | ⊖ Si               | No                 |
| ⊖ Si             | ⊖ Si                         | Calc Policonali    | - Digultati Finali |
| No               | No                           |                    | Nessuna ussita     |
|                  |                              | Su video           | Suvidoo            |
| Input a video    |                              | Sustampante        | Sustampante        |
| ⊙S               | ○ No                         | COMPENIE           |                    |
| Calc. Poligonali | Risultati Finali             | Compensazione      | con uscita         |
| Nessuna uscita   | O Nessuna uscita             | ⊙ No               | O Nessuna uscita   |
| 💿 Su video       | <ul> <li>Su video</li> </ul> | O Solo Planim.     | Su video           |
| O Su stampante   | O Su stampante               | O Planim. + Altim. | O Su stampante     |
|                  |                              |                    |                    |

Nel passo 7 il programma richiede le opzioni da utilizzare nel prosieguo dei calcoli.

Per quanto riguarda il significato delle varie opzioni, sarà ad esempio possibile orientare le Stazioni da punti OR con i metodi Snellius o Ex-Centro sia in modo automatico che in modo interattivo. Inoltre è possibile decidere se stampare i risultati oppure no.

Se i dati presenti nel documento lo consentano, si può scegliere se effettuare o meno il calcolo della Roto-Traslazione.

L'opzione di stampa o la semplice visualizzazione dei risultati potrà essere attivata anche per i risultati del calcolo delle poligonali e per l'orientamento finale

delle stazioni.

Altre opzioni consentono l'inserimento da video dell'orientamento o della quota delle singole Stazioni. Mentre un'altra riguarda la possibilità di rinunciare al calcolo delle quote.

L'ultima scelta riguarda se effettuare o meno la Compensazione Rigorosa planimetrica o anche altimetrica.

# Passo 8 – Calcolo orientamento stazioni

|                                                                                                    | Calcolo orien                                                                                                    | tamento stazio                                                                                                    | ni                           | × |
|----------------------------------------------------------------------------------------------------|----------------------------------------------------------------------------------------------------|----------------------------------------------------------------------------------------------------|------------------------------|---|
| Orientamento della Staz                                                                                                  | tione : 100                                                                                                    |                                                                                                    |                              |   |
| S Tip Nomi Pt.Ori<br>Exc LU21-ALIFC<br>Exc RAN-ALIFC<br>Exc LU21-PTIN<br>Exc LU21-PTIN<br>Exc LU21-PTIN<br>STL CON MEDIA | Intati         Coord X(         C           IRNI         12999.258         12998.258           IRNI         12998.253         12999.234           O         12998.258         12998.258           IRNI         12998.258         12998.258           IRNI         12998.258         12998.258 | Coord Y(         Corr           29159.841         -8.7995           29159.282         -8.7935           29159.701         -8.7918           29159.813         -8.7918           29159.456         -8.7922 | Er Er                        |   |
| Le singole combinazior<br>relativo.                                                                                      | i di punti possono esse                                                                                                    | ere escluse dal calco                                                                                                    | lo deselezionando il simbolo |   |
|                                                                                                    | <u>S</u> elez.Tutto                                                                                                    | Desel. Tutto                                                                                                    |                              |   |
| Opzioni                                                                                                    | < Indietro                                                                                                    | <u>A</u> vanti >                                                                                                    | Annulla ?                    |   |

Il calcolo dell'orientamento delle stazioni utilizza i metodi Ex- Centro o Snellius e sarà eseguito solo se i dati presenti nel libretto consentono questo tipo di calcolo.

Per ogni stazione verrà mostrata una finestra dove si potrà scegliere il metodo da utilizzare.

Il funzionamento di questa finestra dipende dalle scelte effettuate nella finestra precedente.

### Passo 9 - Calcolo roto-traslazione

|                      | Calcolo roto-traslazione                                      | × |
|----------------------|---------------------------------------------------------------|---|
| Roto-Traslazione eff | fettuata sulle Stazioni: 100                                  |   |
| 5 Nome PtOrient      | Aff C.Ric.X(N C.Ric.Y(E Sca Tip                               |   |
| ☑ 103 ☑ 201          | 1 -24.014 -16.162 0.054<br>1 -21.987 -16.464 0.054            |   |
|                      |                                                               |   |
| Metodo               | Fattore di scala 1.000000 🕑 Fattore = 1                       |   |
| OFisso               | Angolo di rotaz. 391.5873                                     |   |
| Min.Quad.            | Scarto max. (mm) 54.3                                         |   |
|                      | Scarto medio (mm) 54.3                                        |   |
| I punti OR possono e | ssere esclusi dal calcolo deselezionando il simbolo relativo. |   |
|                      | Selez. Tutto                                                  |   |
| Opzioni              | <[ndietro Annulla ?                                           |   |

Il calcolo roto-traslazione prevede l'orientamento di una o più stazioni contemporaneamente

Anche in questo caso il calcolo sarà eseguito solo se i dati presenti nel libretto lo consentono.

In questa finestra viene visualizzato l'elenco dei punti di orientamento ed è possibile selezionare quali escludere dal calcolo.

Il calcolo può avvenire in due modi differenti:

- Fisso: la trasformazione viene eseguita fissando il punto di orientamento con il valore di affidabilità più alto ruotando il piano fino

ad allinearsi con un altro punto che, fra i rimanenti, ha il valore di affidabilità più alto.

- Minimi quadrati: si minimizzano i quadrati delle distanze fra le coordinate reali dei vari punti di orientamento e le loro coordinate calcolate nel sistema di riferimento fittizio in cui erano state orientate inizialmente le varie Stazioni. L'utente può decidere se imporre il fattore di scala uguale ad 1 o se far calcolare il fattore al programma.

### Passo 10 – Calcolo quote delle Stazioni

Il programma è in grado di calcolare la quota delle Stazioni per mezzo dei Punti QU.

A video vengono mostrate eventuali fuori tolleranze nel caso l'opzione relativa sia stata attivata, altrimenti non viene mostrata nessuna finestra.

| Vi                               | sualizzazione risultati intermedi |   |
|----------------------------------|-----------------------------------|---|
| Verifica Tolleranze su Calcolo   | Quote.                            |   |
| FUORI TOLLERANZA: C              | ALCOLO QUOTA STAZIONI             | ^ |
| Calcolo Quota Stazi              | one 100                           |   |
| Punto                            | Quota                             |   |
| PF06/0030/F537<br>PF08/0040/F537 | 174.097 **<br>171.572 **          |   |
| MEDIA                            | 172.017                           |   |
|                                  |                                   |   |
| <                                |                                   | > |
|                                  | Ingrandisci                       |   |
| Opzioni                          | < Indietro Avanti > Annulla       | ? |

Passo 11 - Immissione dati da tastiera

| No<br>100<br>200<br>300                                                                                                    | Tipo<br>Da vi<br>Non<br>Non                                                                                                    | Coord.X(<br>0.000                                                                                                    | Coord.Y(<br>0.000                                                                                                    | Corr<br>0.0000                | Tipo<br>DaPt<br>Da al<br>Da al                | Quota<br>100.481            |                                                                         |
|----------------------------------------------------------------------------------------------------|----------------------------------------------------------------------------------------------------|----------------------------------------------------------------------------------------------------|----------------------------------------------------------------------------------------------------|-------------------------------|-----------------------------------------------|-----------------------------|-------------------------------------------------------------------------|
| Per ins<br>selezio<br>l campi<br>opzioni<br>nell'ap<br>Non è j<br>Stazior<br>Per attr<br>selezio<br>valori].<br>Premei<br>coordir | erire i dati o<br>narla.<br>i per l'inseri<br>j per l'input<br>posita fines<br>posita fines<br>posita fines<br>posita fine<br>posita fine | di una Stazion<br>imento sarann<br>sono state se<br>tra.<br>iodificare le cci<br>di è possibile<br>pri immessi all<br>rre premere il<br>a (Annulla valc<br>iote della Staz | e occorre prima<br>to attivi solo se<br>lezionate<br>bordinate delle<br>la rototraslazio<br>a Stazione<br>bottone [Attribu<br>vri] per annullare<br>ione seleziona | a<br>le<br>isci<br>a le<br>a. | Nome<br>Coord.<br>Coord.<br>Corr. A:<br>Quota | X (Nord)<br>Y (Est)<br>zim. | 100<br>0.000<br>0.000<br>100.48<br>Attribuisci valori<br>Annulla valori |

Passo 12 – Calcolo delle poligonali

| isultato della  | poligonale         |               |          | ^   |
|-----------------|--------------------|---------------|----------|-----|
| dalla stazione: | 100 alla stazione: | 100           |          |     |
| Nome            | VA                 | LORI FINALI - |          |     |
| Stazione        | Co.Nord(X)         | Co.Est (Y)    | Cor.Az.  |     |
| 100             | 0.000              | 0.000         | 0.0000   | Fi  |
| 200             | -4.111             | 33,985        | -54,9891 | Cor |
| 300             | -39.274            | 29.944        | 55.5975  | Cor |
| 100             | 0.000              | 0.000         | 0.0000   | Fis |
|                 |                    |               |          |     |
| Rigultato della | poligonale         |               |          |     |
|                 |                    |               |          |     |
| dalla stazione: | 100 alla stazione: | 100           |          | ~   |
|                 |                    |               |          |     |

| dalla stazione:                    | a poligonale<br>: 100 alla stazione: 10 | 00         | ······ |
|------------------------------------|-----------------------------------------|------------|--------|
| Nome                               | VALORI FINAL                            | LI         |        |
| Stazione                           | Quot                                    | ta         |        |
| 100                                | 100,481                                 | Fissa      |        |
| 200                                | 97.420                                  | Compensata |        |
| 300                                | 97.086                                  | Compensata |        |
| 100                                | 100.481                                 | Fissa      |        |
| Risultato della<br>dalla stazione: | a poligonale<br>100 alla stazione: 14   | 00         | ~      |

Questa fase viene eseguita dal programma solo nel caso in cui sia stata scelta l'opzione di immettere da tastiera l'orientamento di una o più Stazioni.

Inoltre il programma mostra l'elenco delle Stazioni che possono essere selezionate per attribuire i valori da tastiera.

Per attribuire alla Stazione i dati digitati, occorre premere il pulsante "Attribuisci valori".

Per effettuare, l'orientamento delle Stazioni in poligonali è necessario che due Stazioni si "vedano" a vicenda, cioè siano stati misurati i due rispettivi angoli orizzontali.

Nel caso siano state impostate le uscite a video al Passo 7 della procedura, il programma mostra il risultato del calcolo in questa finestra.

Per ogni poligonale calcolata vengono anche mostrati i valori di tolleranza angolare e lineare di chiusura.

Per quanto riguarda l'altimetria vale quanto detto per la planimetria con la differenza che le stazioni per essere considerate fisse dovranno essere state quotate in precedenza da punti QU.

Nel caso siano state impostate le uscite a video al Passo 7 della procedura, il programma mostra il risultato del calcolo in questa finestra. Anche in questo caso, per ogni poligonale calcolata, vengono anche mostrati i valori di chiusura per le quote.

### Passo 13 - Calcolo stazioni isolate

Durante questo passo sono calcolate le coordinate e le quote delle Stazioni isolate, ossia quelle Stazioni non orientate o quotate con nessuno dei metodi precedenti ma per le quali esiste una "vista" reciproca da una già orientata o quotata.

Non viene mostrata a video nessuna finestra particolare.

### Passo 14 - Elaborazione dei punti OC

Questa fase viene eseguita solo se nei Lavori selezionati per l'elaborazione sono presenti dei punti OC. Nel caso ne esistano, vengono ora calcolate le loro coordinate e le loro quote.

Il programma tenterà quindi di associare tali valori ad eventuali Punti OR o QU che non erano stati precedentemente associati.

Nel caso che tale associazione abbia risultato positivo, il programma riprende l'esecuzione al Passo 8 al fine di elaborare un nuovo gruppo di stazioni per le quali, grazie ai valori messi a disposizione dei punti OC, può essere ora possibile effettuarne l'orientamento.

### Passo 15 - Input opzioni per la compensazione rigorosa

Questo è il punto riservato all'inserimento delle opzioni per la Compensazione rigorosa, nel caso sia stato deciso di effettuare tale calcolo al Passo 7.

| Opz                                | ioni per comper | nsazione r | igorosa | ×   |
|------------------------------------|-----------------|------------|---------|-----|
| ⊂Scarti previsti (Precisione str   | umentale)       |            |         |     |
| Misure angolari<br>Misure distanze | 20              | cc<br>mm + | 20      | ppm |
| - Controlli per il calcolo         |                 |            |         |     |
| Numero massimo di it               | erazioni        |            | 10      |     |
|                                    |                 |            |         |     |
|                                    |                 |            |         |     |
| Opzioni                            | < Indietro      | vanti >    | Annulla | ?   |

Il programma consente innanzitutto l'inserimento degli scarti previsti per le misure degli angoli e delle distanze. Per queste ultime è prevista una parte fissa ed una proporzionale alla distanza.

In questa fase va inoltre impostato il numero massimo delle iterazioni consentito per il calcolo della Compensazione.

Premendo Avanti il calcolo sarà eseguito e i risultati saranno mostrati al passo successivo.

### Passo 16 - Risultati compensazione rigorosa

Questo passo segue la compensazione rigorosa ed il programma riporta nella finestra "Visualizzazione risultati intermedi" i risultati del calcolo.

| COORDIN | ATE APPRO | SSIMATE E TII | PO DEI PUNTI E DE | LLE STAZIONI UN | FIL; |
|---------|-----------|---------------|-------------------|-----------------|------|
| N       | Nome      |               | C.Nord (X)        | C.Est (Y)       | ţ    |
| 1       | 100       |               | 0.0000            | 0.0000          | F:   |
| 2       | 200       |               | -4.1045           | 33.9859         | 1    |
| 3       | 300       |               | -39.2684          | 29.9511         |      |
| 4       | 101       |               |                   |                 | No   |
|         |           |               |                   |                 |      |
| Ν.      | Stazioni  | totale        | 4                 |                 |      |
| Ν.      | Stazioni  | non usate     | 1                 |                 |      |
| N.      | Stazioni  | fisse         | 1                 |                 |      |
| NT      |           |               |                   |                 |      |

### Passo 17 - Risultati finali

| Risultati delle<br>Nome<br>100<br>200<br>300 | elaborazioni<br>Coord.X(N<br>0.000<br>-4.104 | planimetriche<br>Coord.Y(E | Corr    | Tine     |       |         |       |
|----------------------------------------------|----------------------------------------------|----------------------------|---------|----------|-------|---------|-------|
| Nome<br>100<br>200<br>300                    | Coord.X(N<br>0.000<br>-4.104                 | Coord.Y(E                  | Corr    | Tine     |       |         |       |
| 100<br>200<br>300                            | 0.000<br>-4.104                              | 0,000                      |         | np0      | N.Sti |         |       |
| 200<br>300                                   | -4.104                                       | 0.000                      | 0.0000  | Fissa    |       |         |       |
| 300                                          |                                              | 33.986                     | -55.00  | Da altre | 2     |         |       |
|                                              | -39.268                                      | 29.951                     | 55.5785 | Da altre | 2     |         |       |
|                                              |                                              |                            |         |          |       |         |       |
| Nome                                         | Quota                                        | Tipo N.                    | Sti     |          |       |         | <br>  |
| 100                                          | 100.4807                                     | Fissa                      |         |          |       |         |       |
| 200                                          | 97.4200                                      | Da altre                   | 2       |          |       |         |       |
| 300                                          | 97.0858                                      | Da altre                   | 2       |          |       |         |       |
| Opzioni                                      |                                              | < Indiet                   | ro l    | Avanti > |       | vnnulla | <br>? |

Nella finestra "Risultati delle elaborazioni eseguite" il programma riporta i risultati finali delle elaborazioni planimetriche ed altimetriche sulle Stazioni presenti nei Lavori considerati, indicando il tipo di calcolo delle coordinate o della quota.

# Passo 18 – Calcolo dei punti di dettaglio

Il programma passa ora all'orientamento e al calcolo della quota dei singoli Punti visti da ognuna delle Stazioni orientate in precedenza. Durante tale fase vengono elaborati in modo particolare i Punti con codice QI (Quota Inaccessibile).

Quando il programma incontra un Punto QI gli attribuisce le stesse coordinate, la stessa distanza orizzontale e lo stesso azimut del Punto che lo precedeva, ma ne ricalcola la quota in funzione dell'angolo verticale con cui è stato visto il punto QI.

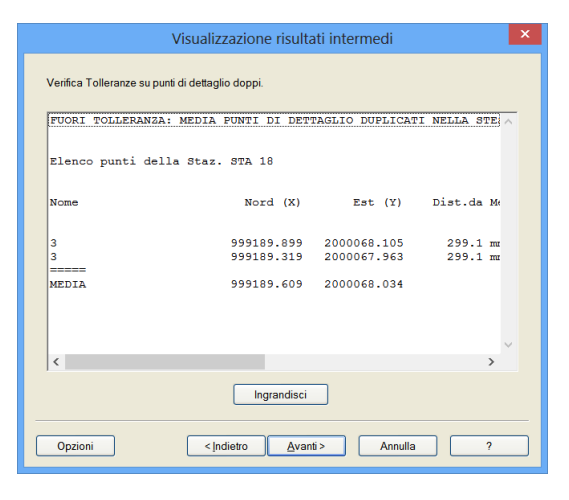

Il programma mostra a video le eventuali fuori tolleranze per Punti duplicati, se è stato attivato il controllo delle tolleranze nella fase iniziale del Calcolo celerimetrico.

Si passa ora al calcolo dei Punti IA (Intersezione in Avanti).

Quando il programma incontra un Punto IA, per prima cosa controlla nelle Stazioni successive che vi siano altri Punti IA con il campo "Nome" identico al primo. Nel caso che ne esistano almeno 2, il programma procede al calcolo dell'orientamento e

della quota del primo dei punti trovati attraverso il calcolo del triangolo che ha come vertici le due Stazioni da cui è stato "visto" il Punto. È possibile "vedere" un Punto IA da più di 2 Stazioni: in questo caso il calcolo sarà effettuato mediante la media di tutte le combinazioni possibili.

| FUORI TO   | LLERANZA: CAL | COLO COORDINATE P | UNTI CON CODIC   | CE IA A        |
|------------|---------------|-------------------|------------------|----------------|
| Calcolo    | del Punto IA  | : 103             |                  |                |
| Staz.1     | Staz.2        | Nord (X)          | Est (Y)          | Dist.da Me     |
| 100<br>100 | 200<br>200    | 13.951<br>13.951  | 30.037<br>30.037 | 0.0 m<br>0.0 m |
| MEDIA      |               | 13.951            | 30.037           |                |
| Calcolo    | del Punto IA  | : 104             |                  |                |
| <          |               |                   |                  | >              |

Il programma mostra a video le eventuali fuori tolleranze dei Punti IA, se è stato attivato il controllo delle tolleranze nella fase iniziale del Calcolo celerimetrico.

Come nel caso di altri Punti duplicati, anche nel caso di Punti IA, i valori vengono mediati ed attribuiti solo al primo di tali Punti trovati nell'archivio.

### Passo 19 - Eventuali roto-traslazone di entità varie

Il programma controlla se il Libretto Celerimetrico è già stato elaborato. In caso affermativo, verifica la presenza nel file di altre entità (Cornici, Entità grafiche, Vincoli, Contorni, Triangoli, Curve di livello, Profili e relativi Progetti) e visualizza una finestra in cui si può scegliere se modificare la posizione delle entità (roto-traslarle) in funzione della rielaborazione eseguita sul Libretto Celerimetrico.

| Calcolo celerimetrico                                                                       | - Roto-Traslazione entità                                                           | × |
|---------------------------------------------------------------------------------------------|-------------------------------------------------------------------------------------|---|
| Nel file esistono delle entità che possono ess<br>effettuate nel calcolo celerimetrico:     | sere Roto-Traslate in base alle modifiche                                           |   |
| ✓ Entità grafiche ☑ Roto-Traslo le entità grafiche                                          | <ul> <li>Solo le entità di piani non bloccati</li> <li>⊂ Tutte le entità</li> </ul> |   |
| Altre entità                                                                                | Ricalcolo le Curve di livello                                                       |   |
| <ul> <li>✓ Roto-Traslo i Vincoli e i Contorni</li> <li>✓ Roto-Traslo i Triangoli</li> </ul> | Ricalcolo i Profili terreno                                                         |   |
|                                                                                             |                                                                                     |   |
|                                                                                             |                                                                                     |   |
| Opzioni < Indietro                                                                          | <u>Avanti &gt;</u> Annulla ?                                                        |   |

### Passo 20 – Conferma finale del calcolo effettuato

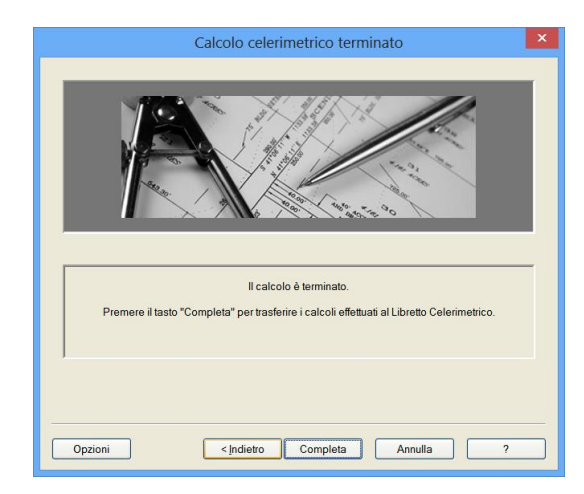

successive elaborazioni.

Si è giunti alla fase conclusiva del calcolo celerimetrico.

Anche in questa fase è possibile ritornare indietro tramite l'apposito pulsante, per rivedere i conteggi o per effettuare eventualmente delle modifiche alle opzioni di calcolo.

Inoltre è ancora disponibile il pulsante "Annulla", che permette di uscire dalla procedura senza alcun effetto sul documento.

Il pulsante "Completa" permette invece di trasferire quanto elaborato al file .gpo, affinché possa essere utilizzato dalle procedure di stampa o di visualizzazione grafica così come per altre

# Input a video

L'input a video viene utilizzato principalmente per lavorare con un orientamento locale o per una vista in anteprima del rilievo.

Nella finestra "Opzioni per il proseguimento dell'elaborazione" mettere "Si" nella sezione "Input a Video".

Nel caso in cui si desidera editare anche le quote seguire la stessa procedura nella sezione "QUOTE".

Premendo il bottone "Avanti" viene aperta la finestra che consente appunto di inserire i dati relativi alle stazioni.

| Opz                          | ioni per il prosegu | imento dell'elabor     | azione           |
|------------------------------|---------------------|------------------------|------------------|
| ORIEN                        | TAMENTO             | QI                     | JOTE             |
| Da punti OR                  | con stampa          | Calcolo                |                  |
| OAutomatico                  | ⊖ Si                | ⊙ Si                   | O No             |
| On selezione                 | No     No           | Input a video          |                  |
| Roto Traslazione —           | con stampa          | ⊙ Si                   | O No             |
| ⊖ Si                         | ⊖Si                 | Cala Dalianaali        | Disultati Eisati |
| No                           | No                  | Calc. Poligonali       | Risultati Finali |
|                              |                     | Nessuna uscita         | Nessuna uscita   |
| Input a video                |                     | Su stampante           | Su stampante     |
| ⊙Si                          | ○ No                | COMPENSA               | ZIONE RIGOROSA   |
| Calc. Poligonali             | Risultati Finali    | Compensazione          | con uscita       |
| O Nessuna uscita             | O Nessuna uscita    | <ul> <li>No</li> </ul> | O Nessuna uscita |
| <ul> <li>Su video</li> </ul> | Su video            | O Solo Planim.         | Su video         |
| O Su stampante               | O Su stampante      | O Planim. + Altim.     | O Su stampante   |
|                              |                     |                        |                  |
| Opzioni                      | < Indietro          | <u>A</u> vanti > Anr   | nulla ?          |

| Nome                                                                                                    | Tipo Or. Coord X(Nor Coord                                                                                                    | Y(Est) Corr.Azim. Tipo Qu. (                                          | Quota                        |
|----------------------------------------------------------------------------------------------------|----------------------------------------------------------------------------------------------------|-----------------------------------------------------------------------|------------------------------|
| 100                                                                                                    | Non Or.                                                                                                    | Non Qu.                                                               |                              |
| 200                                                                                                    | Non Or.                                                                                                    | Non Qu.                                                               |                              |
| 300                                                                                                    | Non.Or.                                                                                                    | Non Qu.                                                               |                              |
| Per inser<br>seleziona<br>l campi p<br>opzioni p<br>nell'appo<br>Non è po<br>Stazioni ç<br>Per attrib<br>seleziona<br>valori].<br>Premere<br>coordina | ire i dati di una Stazione occorre prima<br>ata.<br>er l'inserimento saranno attivi solo se le<br>er l'input sono state selezionate<br>sita finestra.<br>sibile modificare le coordinate delle<br>er le quai è possibile la rototraslazione<br>uie i valori immessi alla Stazione<br>tat, occorre premere il bottone (Attribuisci<br>il bottone (Annulla valori) per annullare le<br>le o le quote della Stazione selezionata. | Nome Coord X (Nord) Coord Y (Est) Corr. Azim. Quota Attribuis Annulle | 100<br>ci valori<br>ı valori |

|                 | a poligonale                           |              |          | ^   |
|-----------------|----------------------------------------|--------------|----------|-----|
| lalla stazione  | : 100 alla stazione: 1                 | 00           |          |     |
| lome            | VAI                                    | ORI FINALI - |          |     |
| Itazione        | Co.Nord(X)                             | Co.Est (Y)   | Cor.Az.  |     |
| 00              | 0.000                                  | 0.000        | 0 0000   | Fil |
| 200             | -4.111                                 | 33,985       | -54,9891 | Cor |
| 300             | -39.274                                | 29,944       | 55.5975  | Cor |
| 00              | 0.000                                  | 0.000        | 0.0000   | Fi: |
|                 |                                        |              |          |     |
| vieultato della |                                        |              |          |     |
| lisultato della | a poligonale<br>: 100 alla stazione: 1 | 00           |          |     |
| sultato della   | a poligonale                           |              |          |     |

Dopo aver selezionato la stazione nella parte alta della finestra l'utente può procedere con l'inserimento delle coordinate e della correzione azimutale.

Completato l'inserimento è importante premere il bottone "Attribuisci valori" affinché i dati inseriti siano associati definitivamente alla stazione selezionata.

Nella finestra a fianco sono riportati i risultati intermedi del calcolo; in particolare, sono mostrate le poligonali rilevate e calcolate.

| 8                                                       | Meridiana - [Input_Video.fw1] — 🗖 🧧                                                                                                    |
|---------------------------------------------------------|----------------------------------------------------------------------------------------------------|
| File Modifica Visualizza                                | a Formato Strumenti Disegna Rillevo Pregeo Immagini D.T.M. Strade GIS Finestra ?                                                                                                    |
| 1 🖬 🖉 🖉 🖓 🖓 🖬 🙀                                         | , <b>€ `} \$ \$ \$ \$ \$ \$</b> \$ \$ \$ \$ \$ \$ \$ \$ \$ \$ \$ \$ \$                                                                                                    |
| <b>2</b> + % ⊡ 0 □ + -/ i                               | C & # A* , I · • I / / ≥ ⇒ O ⊂ A ≥ ⊕ は □ ,                                                                                                    |
| 0 🗆 🗞 💭 🖉 🖉                                             | 💌 🎘 🏂 👷 🔲 Bianco 🔍 BYLAYER 💌 DaLayer 💌 💂                                                                                                    |
| 8 0 0 0 · W 3 7                                         | 🐚 M I 🕲 I 🔍 🚬 I SS SSI SSF 🖚 I 🗠 💂 🖽 😥 I 🖄 🕫 I 💷                                                                                                    |
| Documento × Grat                                        | fica                                                                                                    |
| E Gontenuto del d                                       | + 220 + 219 + 210 + 21                                                                                                    |
| <ul> <li>Libretto Cele</li> <li>Libretto GPS</li> </ul> | *221 *221 *223                                                                                                    |
| E-S Libretto Pt. C                                      | +1/2 100 100 100 100 100 100 100 100 100 10                                                                                                    |
| B- Libretto Live                                        | *169 *167 *154 *220 *234<br>*169 t0[51 13452 *220                                                                                                    |
| 🛁 Grafica                                               | +170 +127 +157 +212 +235                                                                                                    |
| <ul> <li>Profili topog</li> <li>Strada</li> </ul>       | +110+111+126100<br>+194a +124                                                                                                    |
| P-Strade                                                | +41243 * 144 + 145 + 209 - 0 200 + 229 237                                                                                                    |
| - 🕹 Vista 3D                                            | 1498 + 1494 - 141 + 122 + 146 + 209 207 + 20901 + 241 + 252                                                                                                    |
| - SoogleEarth                                           | +115 +120 +149 +243 +250                                                                                                    |
|                                                         | +107 114 +140 +130 + 20203+248+945 - 202                                                                                                    |
|                                                         | +100, 118*116 +139 +251<br>*386*395                                                                                                    |
|                                                         | + 119 + 299 + 137 + 138 + 247 + 248 + 247 + 376 + 375 + 374                                                                                                    |
|                                                         | + 210 + 345 + 348 + 348                                                                                                    |
|                                                         | * 108 * 134 * 301 * 310 * 369 * 370 * 371 * 372 * 384<br>* 302<br>306                                                                                                    |
|                                                         | + 305 + 304 + 303 + 312 + 364                                                                                                    |
|                                                         | + 326 + 32829 + 302 <sup>343</sup> + 349 <sup>-368</sup> + 366 <sup>365</sup> + 363                                                                                                    |
|                                                         | + 325 + 313 - 356 356 361 - 356 361 - 356 - 356 361 - 356 361 - 356 - 356 |
|                                                         | + 334 331 + 342 314 + 5998                                                                                                    |
| 4                                                       | + 323 + 333<br>+ 385 + 355 + 355<br>+ 355 + 355                                                                                                    |
|                                                         | + 322* 3388 + 316 + 356 + 357                                                                                                    |
| Ľ É                                                     | ****32020 +317                                                                                                    |
| < >                                                     | . 798                                                                                                    |
|                                                         | - <b>31918</b>                                                                                                    |

Andando avanti con la procedura guidata si arriva alla finestra finale e premendo il bottone "Completa" si conclude il calcolo trasferendo i dati al libretto.

I risultati possono essere visti anche graficamente.

# Elaborazione con codici OR e QU

I punti codificati nel libretto come OR vanno utilizzati per l'orientamento del rilievo in planimetria quando si intende utilizzare un ben preciso sistema di riferimento individuato dai Punti di Orientamento.

I punti codificati come QU vanno utilizzati, ad esempio, per orientare il rilievo in altimetria rispetto ad alcuni capisaldi; è possibile codificare un punto sia OR che QU.

| 8                   |        |                  |               |          | Merid     | iana         | - [0 | R_QL | J.fw1 | ]  |    |    |    |    |    |    |    |    |    | -  |    | ×     |
|---------------------|--------|------------------|---------------|----------|-----------|--------------|------|------|-------|----|----|----|----|----|----|----|----|----|----|----|----|-------|
| File Modifica Vis   | ualiza | ta Inserisci E   | laborazione   | Uscite ( | Opzioni I | inest        | a ?  |      |       |    |    |    |    |    |    |    |    |    |    |    |    | - 8 × |
| i 🗋 💕 🖬 🐘 🖗 🗞       | 1      |                  | 反到 出售         | ê a 🎽    | 0         | 1            |      |      |       |    |    |    |    |    |    |    |    |    |    |    |    |       |
| Documento ×         | Sta    | zione 1: 100 (La | voro 1: OR_QU | )        |           |              |      |      |       |    |    |    |    |    |    |    |    |    |    |    |    |       |
| 🖻 🎒 St. 100 (59p: ^ | _ h    | lisure Codici    | Coordinate    |          |           |              |      |      |       | _  |    |    | _  |    |    |    |    |    | _  |    |    |       |
| - Ø Pt. 201         | N.     | Descrizione      | Nome/Num.     | Modello  | Tema GIS  | OR           | QU   | PO   | QI    | IA | OC | IL | FL | CL | NL | LD | NC | NT | NV | NP | 3D | NE ^  |
| Pt. 202             | 1      | OR               | 201           |          |           | $\checkmark$ |      |      |       |    |    |    |    |    |    |    |    |    |    |    | ¥  |       |
| - Ø Pt. 204         | 2      | QU               | 202           |          |           |              |      |      |       |    |    |    |    |    |    |    |    |    |    |    |    |       |
| - 🕖 Pt. 205         | 3      | OR               | 103           |          |           | ¥            |      |      |       |    |    |    |    |    |    |    |    |    |    |    | 4  |       |
| - 0 Pt. 206         | 4      |                  | 204           |          |           |              |      |      |       |    |    |    |    |    |    |    |    |    |    |    |    |       |
| - V Pt. 207         | 5      |                  | 205           |          |           |              |      |      |       |    |    |    |    |    |    |    |    |    |    |    |    |       |
| - Pt. 208           | 6      |                  | 206           |          |           |              |      |      |       |    |    |    |    |    |    |    |    |    |    |    |    |       |
| Pt. 210             | 7      |                  | 207           |          |           |              |      |      |       |    |    |    |    |    |    |    |    |    |    |    |    |       |
| - 🧶 Pt. 211         | 8      |                  | 208           |          |           |              |      |      |       |    |    |    |    |    |    |    |    |    |    |    |    |       |
| - 0 Pt. 212         | 0      |                  | 209           |          |           |              |      |      |       |    |    |    |    |    |    |    |    |    |    |    | 1  |       |
| - V Pt. 213         | 10     |                  | 210           |          |           |              |      |      |       |    | -  |    | -  |    |    |    |    |    |    |    |    |       |
| - Pt. 214           | 11     |                  | 210           |          |           |              | 0    | -    |       |    | -  |    | -  |    |    |    | -  |    | -  |    |    |       |
| Pt. 216             | 12     |                  | 211           |          |           |              |      | -    | -     | -  | -  | -  | -  | -  | -  | -  | -  |    | -  | -  |    |       |
| - Ø Pt. 217         | 12     |                  | 212           |          |           | 0            | 0    | -    | 0     | -  | 0  | 0  | -  | 0  | -  | 0  |    | -  |    | -  |    |       |
| - Ø Pt. 218         | 13     |                  | 213           |          |           | -            | -    | -    | -     | -  | -  | -  | -  | -  | -  | -  |    | -  | -  | -  |    | -     |
| Pt. 219             | 14     |                  | 214           |          |           | ш<br>—       |      | -    | -     | -  |    | -  | -  |    | -  | -  |    | -  | -  | -  | 1  | -     |
| - Pt. 220           | 15     |                  | 215           |          |           |              |      |      |       |    |    |    |    |    |    |    |    |    |    |    |    |       |
| Pt. 222             | 16     |                  | 216           |          |           |              |      |      |       |    |    |    |    |    |    |    |    |    |    |    | 2  |       |
| - 🕖 Pt. 223         | 17     |                  | 217           |          |           |              |      |      |       |    |    |    |    |    |    |    |    |    |    |    | 1  |       |
| - Ø Pt. 224         | 18     |                  | 218           |          |           |              |      |      |       |    |    |    |    |    |    |    |    |    |    |    | ¥  |       |
| - V Pt. 225         | 19     |                  | 219           |          |           |              |      |      |       |    |    |    |    |    |    |    |    |    |    |    |    |       |
| - 0 Pt. 227         | 20     |                  | 220           |          |           |              |      |      |       |    |    |    |    |    |    |    |    |    |    |    | ¥  |       |
| - Ø Pt. 228         | 21     |                  | 221           |          |           |              |      |      |       |    |    |    |    |    |    |    |    |    |    |    |    |       |
| - 🕖 Pt. 229         | 22     |                  | 222           |          |           |              |      |      |       |    |    |    |    |    |    |    |    |    |    |    | ¥  |       |
| < Pt 230 Y          | <      |                  |               |          |           |              |      |      |       |    |    |    |    |    |    |    |    |    |    |    |    | >     |

|                        | Opzioni elab           | orazione      | ×            |
|------------------------|------------------------|---------------|--------------|
| Ricerca Codici         | Tolleranze e Controlli |               |              |
| Automatica             | Controllo              | 🔿 Si          | ⊙ No         |
| OSi ⊙No                | Distanze ribattute     | 10 mm         | + 1 ppm      |
| Punti con nome uguale  | Quote ribattute        | 10 mm         | + 1 ppm      |
| 🔾 Media sempre         | Angoli ribattuti       | 30 cc         |              |
| ⊙ Solo in stessa Staz. | Distanza Chius. Pol.   | 1/ 6000 * Rad | d (Sum L²) m |
|                        | Angolo Chius. Pol.     | 1 *Rac        | 1 (n) c      |
| QK                     | Quota Chius. Pol.      | 5 mm          | + 5 *n       |
| Annulla                | Calcolo Coord. Staz.   | 500 mm        |              |
| Salva CFG              | Calcolo Coord. Punti   | 50 mm         |              |
|                        | Calcolo Quote          | 50 mm         |              |
| <u>U</u> arica CFG     | Altezza min. prisma    | 1000 mm       |              |
| Originali              | Altezza max. prisma    | 5000 mm       |              |
|                        |                        |               |              |

Il programma utilizza i punti codificati come OR per tre tipi di orientamento:

- Snellius: una Stazione, per essere orientata con questo metodo, dovrà possedere almeno 3 punti codificati OR e osservati tutti solo come angoli e non come distanza.
- 2. *Ex-Centro*: una Stazione, per essere orientata con questo metodo, dovrà possedere almeno 2 punti codificati OR e rispettivamente osservati: uno solamente come angoli (quindi non come distanza) e l'altro sia come angoli che come distanza.

3. *Roto-Traslazione*: una o più Stazioni collegate in poligonale, per essere orientate con questo metodo, dovranno possedere almeno due punti codificati OR e osservati tutti sia come angoli che come distanza.

Se nella finestra "Opzioni Elaborazione" la ricerca automatica è impostata a "No" il programma durante l'analisi dei dati riconosce solo i codici del libretto da noi inseriti.

Altrimenti si assocerà in automatico anche i Punti di orientamento ed i Punti di dettaglio che hanno un nome identico; in questo caso non occorre che i punti di dettaglio siano codificato come OR o QU.

I punti OR e QU individuati verranno visualizzati nella finestra "Analisi dei Dati" della procedura; inoltre, per ognuno di essi, verrà indicata la validità per il calcolo.

Procedendo con l'elaborazione si arriva alla finestra in cui sono analizzate le stazioni.

Nella figura riportata qua a fianco viene segnalato che la stazione utilizzata è orientabile planimetricamente col metodo Roto-Traslazione e che è quotabile.

| ORIEN                        | TAMENTO                          | QL                 | JOTE             |
|------------------------------|----------------------------------|--------------------|------------------|
| Da punti OR                  | con stampa                       | Calcolo            |                  |
| O Automatico                 | ⊖ Si                             | 💿 Si               | ○ No             |
| Con selezione                | No                               | Input a video      |                  |
| Roto Traslazione             | con stampa                       | ⊖ Si               | No               |
| ⊙Si                          | OSi                              | Colo Polizonali    | Disultati Finali |
| ○ No                         | ⊙ No                             |                    |                  |
|                              |                                  | Nessuna uscita     | Nessuna uscita   |
| Input o video                |                                  | • Su video         | O Su video       |
|                              | 0.11-                            | Sustampante        | Sustampante      |
| 0.51                         | . INO                            | COMPENSA           | ZIONE RIGOROSA   |
| Calc. Poligonali             | Risultati Finali                 | Compensazione      | con uscita       |
| O Nessuna uscita             | O Nessuna uscita                 | No                 | O Nessuna uscita |
| <ul> <li>Su video</li> </ul> | <ul> <li>Su video</li> </ul>     | O Solo Planim.     | Su video         |
| O Su stampanto               | <ul> <li>Su stampante</li> </ul> | O Planim. + Altim. | O Su stampante   |

|                      | Calcolo roto-traslazione                                         | × |
|----------------------|------------------------------------------------------------------|---|
| Roto-Traslazione ef  | fettuata sulle Stazioni: 100<br>Aff C.Ric X(N C.Ric Y(E Sca Tip) | _ |
| ⊠ 103<br>⊠ 201       | 1 -24.014 -16.162 0.054<br>1 -21.987 -16.464 0.054               |   |
| Metodo               | Fattore di scala 1.000000                                        |   |
| O Fisso              | Angolo di rotaz. 391.5873                                        |   |
| Min.Quad.            | Scarto max. (mm) 54.3                                            |   |
|                      | Scarto medio (mm) 54.3                                           |   |
| I punti OR possono e | ssere esclusi dal calcolo deselezionando il simbolo relativo.    |   |
|                      | Selez Tutto Desel Tutto                                          | _ |
| Opzioni              | <indietro avanti=""> Annulla ?</indietro>                        |   |

| -                                                                                                    | Analisi de | lle stazioni                                                                                                    | × |
|----------------------------------------------------------------------------------------------------|------------|----------------------------------------------------------------------------------------------------|---|
| Orientabili<br>Complessivamente<br>Con Coordinate Note<br>Orientab. Ex-Centro<br>Orientab. Snellius<br>Orientab. Rot Trasl.<br>Da altre Stazioni |            | Totale Stazioni<br>Presenti<br>Quotabili<br>Complessivamente<br>Con Quota Nota<br>Con Quota Calcolabile<br>Da altre Stazioni |   |
| Non Orientabili<br>Complessivamente<br>Senza Ang.Or.x CoAz<br>Con Pt. OR Insuff.                                                                 |            | Non Quotabili<br>Complessivamente                                                                                            |   |
| Opzioni                                                                                                    | < Indietro | <u>Avanti &gt;</u> Annulla                                                                                                   | ? |

Il programma ricerca in automatico le modalità con le quali è possibile orientare le Stazioni in planimetria.

In questo caso attiva in automatico il calcolo per Roto-Traslazione disattivando le altre opzioni; inoltre, visto che la stazione è quotabile, nella sezione "QUOTE", il calcolo è impostato a "Si" mentre l'Input a video" a "No".

A questo punto si procede con il calcolo Roto-Traslazione; tale calcolo può essere fatto in due modi: utilizzando il metodo fisso o quello dei minimi quadrati (in questo caso si è scelto il secondo).

Per eseguire il calcolo il programma utilizza i punti OR che vengono riepilogati nella parte alta della finestra; alcuni di essi possono non essere utilizzati (quindi deselezionati) dall'utente.

Una volta effettuate queste scelte si procede con il calcolo celerimetrico fino a raggiungere la finestra finale dove premendo il bottone "Completa" si avvia il trasferimento dei risultati al Libretto Celerimetrico; i risultati finali sono

Corso – Libretto Celerimetrico

### riportati anche in grafica.

# Utilizzo del codice PO

|                        | Opzioni elabora         | zione  |                 | ×            |
|------------------------|-------------------------|--------|-----------------|--------------|
| Ricerca Codici         | Tolleranze e Controlli  |        |                 |              |
| Automatica             | Controllo               | 🔿 Si   | 💿 No            |              |
| ⊙Si ONo                | Distanze ribattute      | 10     | mm +            | 1 ppm        |
| Punti con nome uguale  | Quote ribattute         | 10     | mm +            | 1 ppm        |
| O Media sempre         | Angoli ribattuti        | 30     | cc              |              |
| ⊙ Solo in stessa Staz. | Distanza Chius. Pol. 1, | / 6000 | *Rad (Sum L²) m |              |
|                        | Angolo Chius. Pol.      | 1      | *Rad (n) c      |              |
| ОК                     | Quota Chius. Pol.       | 5      | mm +            | 5 <b>*</b> n |
| Annulla                | Calcolo Coord. Staz.    | 500    | mm              |              |
| Salva CEG              | Calcolo Coord. Punti    | 50     | mm              |              |
|                        | Calcolo Quote           | 50     | mm              |              |
| Carica CFG             | Altezza min. prisma     | 1000   | mm              |              |
| Originali              | Altezza max. prisma     | 5000   | mm              |              |
|                        |                         |        |                 |              |

I punti del libretto codificati PO sono visti dal programma come osservazioni ad altre Stazioni; in particolare, verranno utilizzati per il calcolo delle poligonali (aperte o chiuse).

La ricerca dei punti può essere automatica (selezionando l'opzione "Si" nella sezione "Ricerca Codici" della finestra "Opzioni Elaborazione") o manuale.

Nel primo caso il programma assocerà automaticamente Stazioni e Punti di dettaglio con nomi uguali (in questo caso non occorre che i punti di dettaglio siano codificati PO);

Analisi dei dati

nel secondo caso la procedura di calcolo utilizzerà solamente i punti codificati PO.

Dopo aver settato le opzioni di elaborazione si procede con il calcolo passando alla finestra "Analisi dei Dati".

In tale finestra verranno segnalati quanti punti sono stati codificati come PO, quanti sono stati ritenuti validi e quanti non validi.

|                           | Visualizzazione risult        | ati intermedi |          |        |
|---------------------------|-------------------------------|---------------|----------|--------|
| Risultato Calcolo Poligon | ali per Orientamento Stazioni |               |          |        |
|                           |                               |               |          |        |
| Risultato della j         | poligonale                    |               |          | ^      |
| dalla stazione:           | 100 alla stazione: 1          | .00           |          |        |
| Nome                      | VAT                           | ORT FINALT -  |          |        |
| Stazione                  | Co.Nord(X)                    | Co.Est (Y)    | Cor.Az.  |        |
| 100                       | 0.000                         | 0.000         | 0.0000   | Fi     |
| 200                       | -4.111                        | 33.985        | -54.9891 | Cor    |
| 300                       | -39.274                       | 29.944        | 55.5975  | Cor    |
| 100                       | 0.000                         | 0.000         | 0.0000   | Fir    |
|                           |                               |               |          |        |
| Risultato della           | ooligonale                    |               |          |        |
|                           | -                             |               |          |        |
| dalla stazione:           | too alla stazione: 1          | .00           |          | $\sim$ |
| <                         |                               |               |          | >      |
|                           |                               |               |          |        |
|                           | Ingrandisci                   |               |          |        |
|                           |                               |               |          |        |
| Opzioni                   | < Indietro Ava                | nti > Anr     | nulla    | ?      |
|                           |                               |               |          |        |

|               | Presenti   |          |            | Nome Duplic. |
|---------------|------------|----------|------------|--------------|
| Punti         | Presenti   | Validi   | Non Validi | Nome Duplic. |
| Con codice OR | 0          | 0        | 0          |              |
| Con codice QU | 0          | 0        | 0          |              |
| Con codice PO | 6          | 6        | 0          |              |
| Con codice IA | 0          | 0        | 0          |              |
| Con codice OC | 0          | 0        | 0          |              |
| Senza codice  | 106        | 106      | 0          |              |
|               |            |          |            |              |
| Opzioni       | < Indietro | Avanti > | Annulla    | 7            |

Dopo aver scelto il tipo di orientamento nella finestra "Opzioni per il proseguimento dell'elaborazione", il programma mostra a video il risultato del calcolo delle poligonali sia in planimetria che in altimetria.

Verranno mostrate solamente:

- le poligonali chiuse (quelle che terminano sulla stessa Stazione che risulta orientabile in modo indipendente);
- quelle vincolate agli estremi (quelle che terminano su due Stazioni orientabili).

Nella figura a fianco viene mostrato il risultato del calcolo celerimetrico in grafica.

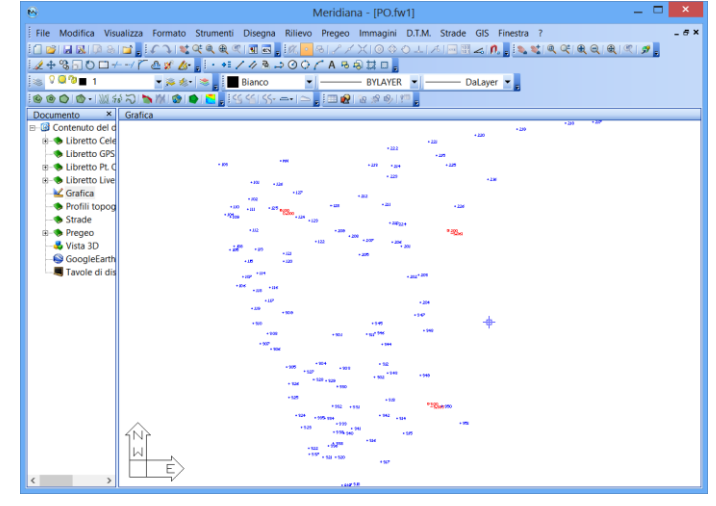

### **Intersezione in Avanti**

Il codice IA viene utilizzato nel caso in cui sia stato battuto un punto inaccessibile da almeno due stazioni ovvero in cui siano stati misurati solo gli angoli verticali ed orizzontali e non la distanza; tale codice inserito va esplicitamente in quanto c'è la possibilità di applicare una ricerca in automatico.

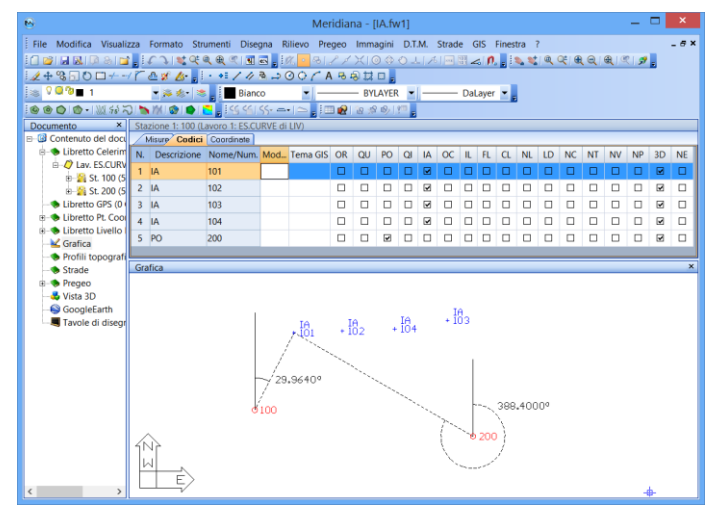

Una volta avviato il Calcolo Celerimetrico specificare al programma di effettuare le verifiche delle tolleranze ed ulteriori controlli tramite al finestra "Opzioni Elaborazione".

| CILICIA       | Presenti<br>2 |        |            | Nome Duplic. |
|---------------|---------------|--------|------------|--------------|
| Punti         | Presenti      | Validi | Non Validi | Nome Duplic. |
| Con codice OR | 0             | 0      | 0          | 0            |
| Con codice QU | 0             | 0      | 0          | 0            |
| Con codice PO | 2             | 2      | 0          | 0            |
| Con codice IA | 8             | 8      | 0          | 0            |
| Con codice OC | 0             | 0      | 0          | 0            |
| Senza codice  | 0             | 0      | 0          | 0            |
|               |               |        |            |              |

Andando avanti con l'elaborazione si arriva alla finestra in cui si riporta i risultati dell'analisi dei dati dove verranno segnalati quanti punti con codice IA sono stati rilevati, quanti sono validi e quanti non sono validi. Il calcolo delle intersezioni in avanti viene eseguito solo dopo l'orientamento delle stazioni.

Nella figura a fianco è mostrata la finestra che viene visualizzata nel caso in cui le tolleranze non siano state rispettate.

I risultati si possono visualizzare in una finestra più grande premendo il bottone "Ingrandisci".

|                   | Visualizzazione risulta                  | ti intermedi           | 2 |
|-------------------|------------------------------------------|------------------------|---|
| Verifica Tolleran | ze su punti doppi e punti di poligonale. |                        |   |
| FUORI TOLLE       | CRANZA: DISLIVELLI AVANTI E              | INDIETRO FRA STAZIONI  | ~ |
| Da Staz.          | A Staz.                                  | Dislivello             |   |
| 100<br>200        | 200<br>100                               | -3.073 **<br>-3.051 ** |   |
| MEDIA             |                                          | -3.062                 |   |
|                   |                                          |                        |   |
| <                 |                                          | >                      | / |
| ,                 | Ingrandisci                              |                        |   |
| Opzioni           | < Indietro                               | i> Annulla ?           |   |

# Collegare due rilievi

E' possibile collegare due rilievi in due modi:

- Avere una Stazione in comune e almeno un punto che è stato osservato da entrambe le Stazioni (utilizzato ad esempio nel caso di una sospensione del rilievo).
- Utilizzo dei codici OC e OR/QU (utilizzato ad esempio quando si devono collegare due Stazioni che non si "vedono" a vicenda).

Avere una Stazione in comune significa avere nel Lavoro (o nei Lavori), che compongono il Libretto Celerimetrico, due Stazioni che hanno un nome identico.

Il programma, in questo caso, considererà le Stazioni con nome identico come Stazioni duplicate che avranno, al termine del Calcolo Celerimetrico, le stesse coordinate planari e la stessa quota ma non è detto che abbiano la stessa correzione azimutale.

Il punto in comune viene utilizzato dal programma per calcolare la differenza di correzione azimutale.

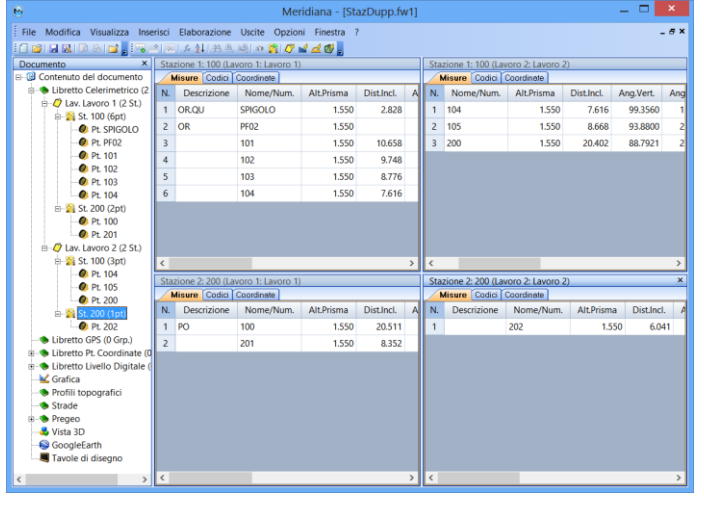

Nella figura qua a fianco la stazione duplicata 100, per la quale è stato trovato il punto 104 comune in entrambi i rilievi, viene riportata nella tabella superiore della finestra "Calcolo Correzione Azimutale"; nel campo denominato "Diff. Corr. Az." viene mostrato un valore.

La Stazione duplicata 200, per la quale non è stato trovato nessun punto in comune, viene riportata nella seconda tabella e nel campo "Diff. Corr. Az." c'è il valore 0. I codici OC e OR/QU si utilizzano se i rilievi non hanno Stazioni in comune, ma ci sono almeno due punti di dettaglio osservati in entrambi i rilievi. In questo caso occorre inserire alcune informazioni supplementari nel documento. All'inizio è necessario stabilire quale dei due rilievi può essere orientato individualmente; in questo caso l'orientamento può avvenire o attraverso dei Punti di Orientamento o inserendo in input le coordinate della stazione durante l'esecuzione del Calcolo Celerimetrico (input a video).

| Visualiza | ta Inserisci El   | aborazione Us | cite Opzioni  | Finestra   | ?          |            |        |           |                 |           | - 6 3  |
|-----------|-------------------|---------------|---------------|------------|------------|------------|--------|-----------|-----------------|-----------|--------|
| A 810     |                   | 21 45 00 400  | 10 🙇 🖉 🖬      | ₫₫.        |            |            |        |           |                 |           |        |
| × Sta     | zione 1: 100 (Lav |               |               |            |            |            |        |           |                 |           |        |
| del d     | Misure Codici     | Coordinate    |               |            |            |            |        |           |                 |           |        |
| Cele N.   | Descrizion        | e Nome/N      | lum. Alt.Pris | ma Dist.   | Incl. Ang. | /ert. Ang. | Orizz. | Tipo Pris | ma Costante Pr  | isma Comn | tent ^ |
| 100 1     | OC                | 101           | 1             | .500 8     | 4.204 102  | .9560 25   | 7.1520 | Sconose   | tiuto           |           |        |
| 1 2       | OC                | 102           | 1             | .500 8     | 5.409 103  | .1140 25   | 1.5540 | Sconose   | tiuto           |           |        |
| 3         | picchetto legn    | 103           | 2             | 2.000 42   | 7.469 107  | 7340 11    | 6.1920 | Sconose   | tiuto           |           |        |
| 4         | picchetto legn    | 0 104         | 5             | .000 13    | 3.301 96   | 3260 6     | 8.8500 | Sconos    | tiuto           |           |        |
| 5         | spigolo fabbri    | ato 105       | 1             | .500 9     | 9.601 102  | 8960 25    | 9.4400 | Sconose   | tiuto           |           |        |
| 6         | spigolo fabbri    | ato 106       | 1             | .500 9     | 8.518 102  | 9380 25    | 9.3800 | Sconose   | iuto            |           |        |
| 7         | spigolo fabbri    | ato 107       | 1             | .500 8     | 9.069 102  | 8660 25    | 9.3620 | Sconose   | iuto            |           |        |
| 8         | spigolo fabbri    | ato 108       | 1             | .500 8     | 6.037 102  | 7640 25    | 9.1840 | Sconose   | tiuto           |           |        |
| 9         | spigolo fabbri    | ato 109       | 1             | .500 8     | 6.257 102  | 8740 25    | 7.5060 | Sconose   | iuto            |           |        |
| 10        | spigolo fabbri    | ato 110       | 1             | .500 8     | 6.065 102  | 8520 25    | 7.3220 | Sconose   | tiuto           |           |        |
| 11        | confine           | 111           | 1             | .500 8     | 1.377 103  | 7580 24    | 8.4180 | Sconose   | iuto            |           |        |
| 1         |                   |               |               |            |            |            |        |           |                 |           | · ·    |
| C+-       | zione 1: 200 /l a | oro 2(2)      |               |            |            |            |        |           |                 |           | ×      |
| 510       | Misure Codici     | Coordinate    |               |            |            |            |        |           |                 |           |        |
| N         | Descrizione       | Nome/Num.     | Alt.Prisma    | Dist.Incl. | Ang.Vert.  | Ang.Orizz  | Tipe   | o Prisma  | Costante Prisma | Commento  | No     |
| 1         | OR.QU             | 101           | 2.070         | 20.686     | 87.1020    | 0.000      | 0 Sci  | onosciuto |                 |           |        |
| 2         | ORQU              | 102           | 2.070         | 13.400     | 81.1380    | 395.860    | 0 Sci  | onosciuto |                 |           |        |
| 3         | palina1           | 201           | 2.070         | 10.766     | 91.8240    | 84,788     | 0 50   | onosciuto |                 |           |        |
| 4         | palina2           | 202           | 2.070         | 265.010    | 100.3740   | 111.866    | 0 50   | onosciuto |                 |           |        |
| 5         | filare alto       | 203           | 2.070         | 12.818     | 86.3780    | 74.656     | 0 Sci  | onosciuto |                 |           |        |
| 6         | filare bas        | 204           | 2.070         | 7.254      | 95,9140    | 95,750     | 0 50   | onosciuto |                 |           |        |
|           |                   |               | 0.070         | 262.605    | 400 6760   |            | 0 50   |           |                 |           |        |

Quindi occorre individuare nel Lavoro relativo a questo rilievo i due (o più) Punti di dettaglio che i due rilievi hanno in comune. Poi si deve attribuire a questi due Punti il codice OC (Orientamento Creato) ed infine individuare nell'altro Lavoro, relativo al secondo rilievo, gli stessi Punti ed attribuire loro il codice OR (Orientamento) ed eventualmente QU (Quota) se si vuole collegare i due rilievi anche in quota per mezzo di questi punti.

Eseguendo il Calcolo Celerimetrico si arriva alla pagina "Analisi dei dati" dove il programma notifica all'utente che sono stati individuati i punti con codice OR, quelli con codice QU e quelli con codice OC; tutti questi punti sono stati considerati validi.

|                  | Ana           | lisi dei dati |            | ×            |
|------------------|---------------|---------------|------------|--------------|
| Stazioni         | Presenti<br>2 |               |            | Nome Duplic. |
| Punti            |               |               |            |              |
| Oran and inc. OD | Presenti      | Validi        | Non Validi | Nome Duplic. |
| Con codice OR    |               | 2             | 0          |              |
| Con codice QU    | 2             | 2             | 0          | 0            |
| Con codice PO    | 0             | 0             | 0          | 0            |
| Con codice IA    | 0             | 0             | 0          | 0            |
| Con codice OC    | 2             | 2             | 0          | 0            |
| Senza codice     | 95            | 95            | 0          | 0            |
|                  |               |               |            |              |
|                  |               |               |            |              |
| Opzioni          | < Indietro    | Avanti >      | Annulla    | ?            |

|                       | Analisi de | lle stazioni               | × |
|-----------------------|------------|----------------------------|---|
| Orientabili           |            | Totale Stazioni            |   |
| Complessivamente      | 0          | Presenti                   | 2 |
| Con Coordinate Note   | 0          | Quotabili                  |   |
| Orientab. Ex-Centro   | 0          | Complessivamente           | 0 |
| Orientab. Snellius    | 0          | Con Quota Nota             | 0 |
| Orientab. Rot. Trasl. | 0          | Con Quota Calcolabile      | 0 |
| Da altre Stazioni     | 0          | Da altre Stazioni          | 0 |
| Non Orientabili       |            | Non Quotabili              |   |
| Complessivamente      | 2          | Complessivamente           | 2 |
| Senza Ang.Or.x CoAz   | 0          |                            |   |
| Con Pt. OR Insuff.    | 0          |                            |   |
|                       |            |                            |   |
| Opzioni               | < Indietro | <u>Avanti &gt;</u> Annulla | ? |

Nella finestra "Analisi delle Stazioni" viene invece segnalato che le stazioni individuate non sono né orientabili né quotabili.

Premendo "Avanti" si arriva alla finestra "Opzioni per il proseguimento dell'elaborazione" dove il programma ha impostato in automatico sia l'input a video per la planimetria che per le quote in quanto, come già visto nella finestra "Analisi delle Stazioni", non è possibile né orientare né quotare alcuna stazione. A questo punto inseriamo nella finestra "Input dati per Stazione" le coordinate e la correzione azimutale della stazione 100.

La stazione 200 rimane non orientata e non quotata.

| Input dati per stazione 🗙                                                                                                    |                                                                   |                                                               |  |  |  |  |  |  |  |
|----------------------------------------------------------------------------------------------------|-------------------------------------------------------------------|---------------------------------------------------------------|--|--|--|--|--|--|--|
| Elenco Stazioni<br>No Tipo Coord X( Coord Y( Cor<br>100 Da vi 0.000 0.000<br>200 Non                                                                                                    | r Tipo Quota<br>000 Da vi 0.000<br>Non                            |                                                               |  |  |  |  |  |  |  |
| Per inserire i dati di una Stazione occorre prima<br>selezionarta.<br>I campi per l'inserimento saranno attivi solo se le<br>opzioni per l'input sono state selezionate<br>nell'apposita finestra.<br>Non è possibile modificare le coordinate delle<br>Stazioni per le quali è possibile la rototraslazione.<br>Per attribuire i valori immessi alla Stazione Stativi per estito interessi alla<br>selezionata, occorre premere il bottone [Attribuisci<br>valori].<br>Premere i bottone [Annulla valori] per annullare le<br>coordinate o le quote della Stazione selezionata. | Nome<br>Coord. X (Nord)<br>Coord. Y (Est)<br>Corr. Azim.<br>Quota | 100 0.003 0.000 0.000 0.000 Attribuisci valori Annulla valori |  |  |  |  |  |  |  |
| Opzioni < Indietro                                                                                                    | <u>A</u> vanti > Anni                                             | ulla ?                                                        |  |  |  |  |  |  |  |

|                                                 | Calcolo re                                | oto-traslazione       | e l                         | × |
|-------------------------------------------------|-------------------------------------------|-----------------------|-----------------------------|---|
| Roto-Traslazione ef                             | fettuata sulle Stazioni: 200              |                       |                             |   |
| 5 Nome PtOrient<br>101                          | Aff C.Ric.X(N C.                          | Ric.Y(E Sca           | Tip                         |   |
| ⊠ 102                                           | 1 -58.822                                 | -61.781 0.011         |                             |   |
|                                                 |                                           |                       |                             |   |
|                                                 |                                           |                       |                             |   |
| Metodo                                          | Fattore di scala                          | 1.000000              | Fattore = 1                 |   |
| ○ Fisso                                         | Angolo di rotaz.                          | 357.3967              |                             |   |
| Min.Quad.                                       | Scarto max. (mm)                          | 10.6                  | Entro tolleranza = 500.0 mm |   |
|                                                 | Scarto medio (mm)                         | 10.6                  | Entro tolleranza = 500.0 mm |   |
| l punti OR possono e<br>Gli scarti sono entro t | ssere esclusi dal calcolo (<br>olleranza. | deselezionando il sir | mbolo relativo.             |   |
|                                                 | Selez. Tutto                              | Desel. Tutt           | 0                           |   |
| Opzioni                                         | < Indietro                                | <u>A</u> vanti >      | Annulla ?                   |   |

Si arriva così al Calcolo Roto-Traslazione. Al termine del primo passaggio del Calcolo Celerimetrico, nel quale erano state immesse le coordinate della Stazione 100, vengono calcolate le coordinate dei punto 101 e 102. Al secondo passaggio del Calcolo, le

coordinate dei punto 101 e 102 sono utilizzate per orientare la Stazione 200 col metodo della Roto-Traslazione.

| Nome<br>100                 | Coord.X(N<br>0.000                   | Coord.Y(E Corr Tipo N.Sti          |  |
|-----------------------------|--------------------------------------|------------------------------------|--|
| 200                         | -68.336                              | -53.194 -42.60 Rot Tr              |  |
|                             |                                      |                                    |  |
| Risultati de                | elle elaborazioni<br>Quota           | altimetriche<br>Tipo N.Sit         |  |
| Risultati de<br>Nome<br>100 | elle elaborazioni<br>Quota<br>0.0000 | altimetriche<br>Tipo N.St<br>Fissa |  |

Nella figura qua a fianco si riporta il risultato delle elaborazioni eseguite.

# Utilizzo dei codici IL, FL e CL

I codici IL, FL e CL vengono utilizzati per disegnare in grafica delle polilinee congiungenti punti successivi presenti nel libretto.

Il codice IL significa Inizio Linea e si usa per iniziare la polilinea; il codice FL significa Fine Linea e si usa per terminare la polilinea.

Nell'esempio riportato in figura il punto 137 viene codificato come IL ed il punto 142 viene codificato come FL.

| •                  |        |              |                       |                                          | Meridiar | na - [I | Curv | eLivN           | lew.     | .fw1 | ]        |                  |     |          |              |          |          |    |    | -  |    | ×        |
|--------------------|--------|--------------|-----------------------|------------------------------------------|----------|---------|------|-----------------|----------|------|----------|------------------|-----|----------|--------------|----------|----------|----|----|----|----|----------|
| File Modifica Visi | ualizz | a Inserisci  | Elaborazione          | Uscite                                   | Opzioni  | Finest  | a ?  |                 |          |      |          |                  |     |          |              |          |          |    |    |    |    | _ 8 ×    |
| i 🗋 💕 🖬 🔜 🕼 💩      |        |              | L 2↓ (計画              | 1. 1. 1. 1. 1. 1. 1. 1. 1. 1. 1. 1. 1. 1 | 1 🗸 🖬 🖉  | 10      |      |                 |          |      |          |                  |     |          |              |          |          |    |    |    |    |          |
| Documento ×        | Gra    | ifica        |                       |                                          |          |         |      |                 |          |      |          |                  |     |          |              |          |          |    |    |    |    |          |
| B-                 |        |              |                       | 3463                                     | 440.00   | 10.     | 2.4. | 1               | 126      |      | 55       | ÷                | 23  | 1        | 26           | 20       | 0        |    |    |    |    |          |
| Elbretto Cele      |        |              | +                     |                                          | **£46    | 40      | 4 IU |                 | 50       | ЯЩ   | 22       | 8                | + 2 |          | 20           |          |          |    |    |    |    |          |
| ⊟- 🗘 Lav. ES.C     |        |              |                       |                                          | + 312    | 43      |      |                 |          |      | T 12     | 71               |     |          |              |          | + 12     | 29 |    |    |    |          |
| 🖲 🎽 St. 10         |        |              |                       |                                          |          | · · ·   | . 11 | ±2              | 43       | 44   | +1       |                  | 7   | + 0      | 240          |          |          |    |    |    |    |          |
| 🗉 🎽 St. 20         |        |              | + 201                 | + 2                                      | 204 30   | +224    | 18.  |                 |          | 24   |          |                  |     | . 1      |              |          |          |    |    |    |    |          |
| 🖲 🎦 St. 30         |        |              | + 301                 |                                          |          |         | - 31 | .3 <sub>+</sub> | 31       | 4    |          | <del>1</del> 1 + | 12  | 2        | 144          |          |          |    |    |    |    |          |
| - S Libretto GPS   |        |              |                       |                                          | , +'l    | 920     | 51   | ET:             | 64       | 23   | 15       |                  |     |          | 1.10         |          |          |    |    |    |    |          |
| B- Cibretto Fico   |        |              |                       | + 303                                    | + 246    |         | 115  | 64.             | 4 ]      |      | Γ.       | + 13             | 31  |          | - <b>+</b> . | 142      | 18       |    |    |    |    |          |
| Grafica            | 4      | 1            | + 20                  | 4 + 1                                    |          |         |      |                 |          |      |          |                  |     |          |              | +        | 149      |    |    |    |    |          |
| Profili topog      |        |              | + 30                  | 7+ 325                                   | +        | 321     | 'n÷. | 114             | +        | 24   | h.,      | -                | - + | 25       |              |          |          |    |    |    |    |          |
| - Strade           | ľ      |              | + 2 * 2               |                                          |          |         | 134  | u+.             |          | 5 ', | ×4.      | 900              |     | 23       |              | + 1      |          |    |    |    |    |          |
| B- Pregeo          | 30     | 18 5/        |                       |                                          | - T 332  |         | - L  | å*              |          |      | <u> </u> | ×                |     | Э        |              |          |          |    |    |    |    |          |
|                    | Ct.    |              | Tanta<br>Lavoro 1/ESC | UDVE al U                                | 10       |         |      |                 |          |      |          |                  |     |          |              |          |          |    |    |    |    | ×        |
| SoogleEarth        | 510    | disure Codic | Coordinate            | OKVE UI LI                               | ¥)       |         |      |                 |          |      |          |                  |     |          |              |          |          |    |    |    |    |          |
|                    | N      | Descrizione  | Nome/Num              | Modello                                  | Tema GIS | OR      | 011  | PO              | 01       | IΔ   | 00       |                  | FL  | a        | NI           | ID       | NC       | NT | NV | ND | 3D | NE A     |
|                    | 1      | nc           | AN                    |                                          |          |         |      |                 | -        |      |          |                  |     |          |              |          | 12       |    |    |    | 20 |          |
|                    | L.     | COM          | 101                   |                                          |          | -       |      |                 |          |      | -        |                  |     | -        | -            | -        | -        |    |    | -  |    |          |
|                    | 4      | S.CAN        | 101                   |                                          |          | -       |      | 0               | -        | -    | -        | -                | -   | -        | -            | -        | -        |    |    | -  |    | -        |
|                    | 3      | S.CAN        | 102                   |                                          |          | ш       | ш    |                 | <u>ц</u> | -    | -        | ш                |     | <u> </u> | -            | <u> </u> | <u> </u> | U  |    | -  | M  | <u> </u> |
|                    | 4      | STRA         | 103                   |                                          |          |         |      |                 |          |      |          |                  |     |          |              |          |          |    |    |    | ¥  |          |
|                    | 5      | STRA         | 104                   |                                          |          |         |      |                 |          |      |          |                  |     |          |              |          |          |    |    |    | ¥  |          |
|                    | 6      | STRA         | 105                   |                                          |          |         |      |                 |          |      |          |                  |     |          |              |          |          |    |    |    | 7  |          |
|                    | 7      | STRA         | 106                   |                                          |          |         |      |                 |          |      |          |                  |     |          |              |          |          |    |    |    | ¥  |          |
|                    | 8      | RETE         | 107                   |                                          |          |         |      |                 |          |      |          |                  |     |          |              |          |          |    |    |    | V  |          |
|                    | 9      | RETE         | 108                   |                                          |          |         |      |                 |          |      |          |                  |     |          |              |          |          |    |    |    | •  |          |
|                    | 10     | RETE         | 109                   |                                          |          |         |      |                 |          |      |          |                  |     |          |              |          |          |    |    |    | ¥  |          |
|                    | 11     | RFTF         | 110                   |                                          |          | п       |      |                 | п        | п    |          | п                | п   | п        |              | п        | п        | Π  |    | п  |    | ΠY       |
| 1                  | <      |              |                       |                                          |          |         |      |                 |          |      |          |                  |     |          |              |          |          |    |    |    |    | \        |

Il codice CL, invece, significa Chiudi Linea e si usa per terminare e chiudere la polilinea.

Nell'esempio che segue il punto 142 viene codificato come CL e la polilinea risulta chiusa.

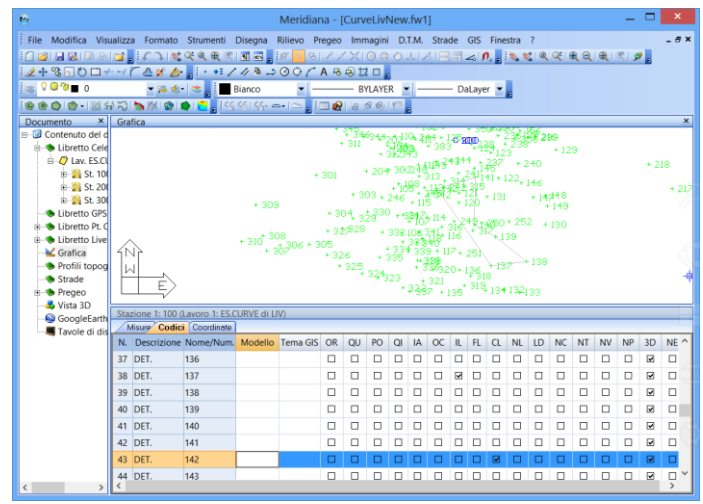

La funzione "Trasforma in linee grafiche", del menu Rilievo|Codici IL-FL-CL, trasforma in polilinee grafiche le linee derivanti da questi codici.

Queste polilinee grafiche potranno essere trattate tranquillamente come entità grafiche; inoltre, nel caso in cui si effettuano delle modifiche sul libretto, non verranno aggiornate automaticamente.

Il comando "Annulla trasformazione" serve per annullare il risultato prodotto dal comando "Trasforma in linee graf". cancellando le entità grafiche presenti nel

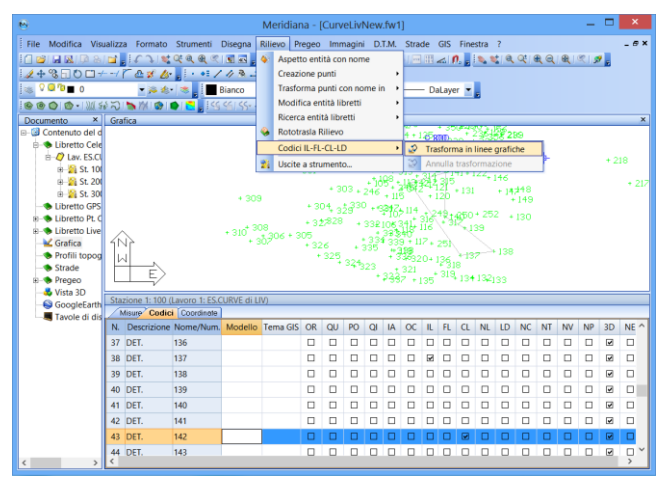

### piano "LINEE-DA-CODICI".

Le polilinee grafiche create, anche se modificate verranno cancellate, mentre verranno ridisegnate le linee originali congiungenti i vari punti come imposto dai codici IL,FL e CL.

|                   | TRASFERIMENTO A STRUMENTO - Meridiana | × |
|-------------------|---------------------------------------|---|
| Stazioni:         | Punti della stazione:                 |   |
| 100<br>200<br>300 |                                       | , |
|                   | OK Annulla                            |   |

### Paragrafo VI – Esportazione di dati a strumento

Il comando "Uscite|A Strumento…" permette di trasferire i dati allo strumento; il programma mette a disposizione dell'utente una procedura guidata per l'inserimento di tutte le informazioni necessarie alla trasmissione dei dati.

Le impostazione scelte per l'esportazione ed il tipo di strumento utilizzato possono essere memorizzate in un profilo che può essere riutilizzato in una successiva esportazione.

La prima cosa da fare è dire al programma cosa trasferire selezionando le entità dall'elenco e premendo il bottone "freccia" corrispondente.

Una volta compiuta questa operazione la procedura prosegue visualizzando la finestra "Trasferimento a strumenti – Selezione del Profilo".

In questa finestra è possibile creare un nuovo profilo o utilizzarne uno già creato. Per utilizzare un profilo già creato basta selezionarlo e premere il bottone "Esporta"; se si desidera crearne uno nuovo è sufficiente selezionare l'icona "Nuovo" e premere il bottone "Avanti".

| 1 0                                                                                                    |
|----------------------------------------------------------------------------------------------------|
| Trasferimento a strumenti - Selezione del profilo 🛛 🛛 🎽                                                                                              |
| PROFILO                                                                                                    |
| Predefinito Dettagli                                                                                                    |
| -Un PROFILO contiene informazioni circa lo strumento e le<br>modalità di trasmissione dati.<br>-Per creare un profilo seleziona Nuovo e quindi premi |
| <indietro avanti=""> Esporta Annulla ?</indietro>                                                                                                    |

|                                         | Scelta d | ello strumen | to        |   | × |
|-----------------------------------------|----------|--------------|-----------|---|---|
| Strumenti<br>Marca<br>Topcon<br>Modello |          | ×            | MemoTopII |   |   |
| <br>MemoTop II                          | Avanti > | Esporta      | Annulla   | ? |   |

La finestra che segue serve per indicare al programma il tipo di strumento specificando la marca ed il modello.

Corso - Libretto Celerimetrico

| Inform              | nazioni per l | a comunica: | zione                   |
|---------------------|---------------|-------------|-------------------------|
| Velocità (baud rate | e)            |             |                         |
| ◯ 300               | ○ 600         | ◯ 1200      | 2400                    |
| O 4800              | <u>○ 9600</u> | 0 19200     | <ul><li>38400</li></ul> |
| 0 57600             | O 115200      |             |                         |
| Porta seriale del c | omputer       |             |                         |
| O COM1              | ⊙ COM2        | О СОМЗ      | O COM4                  |
| ○ COM5              | O COM6        | O COM7      | O COM8                  |
| O COM9              | ○ COM10       | O COM11     | O COM12                 |
|                     |               |             |                         |
|                     |               |             |                         |
| < Indietro          | vanti >       | Esporta     | Annulla                 |

Una volta scelto lo strumento la procedura mostrerà la finestra "Informazioni per la comunicazione" dove si devono specificare i parametri di comunicazione.

Seguono poi le finestre che visualizzano i dettagli per eseguire l'esportazione dei dati per

L'ultima finestra proposta dalla procedura, infine, mostra l'esito della trasmissione; se non è andata a buon fine si può utilizzare il

Il trasferimento di dati a strumento può essere

Strumento..."; in tal caso prima che si avvia la procedura guidata gli elementi da esportare

direttamente

comando

in

Grafica

"Uscite|A

comando "Riprova" per rilanciarla.

il

devono essere selezionati graficamente.

anche

Andando avanti con la procedura si arriva alla finestra che elenca i profili già esistenti e dove è possibile salvare il profilo creato.

lo strumento scelto.

eseguito

utilizzando

| Salvataggio del profilo                                                       | × |
|-------------------------------------------------------------------------------|---|
| Profili già esistenti:<br>Nome Profilo Strumento Porta Velocità Parità Protoc |   |
| Salvataggio profilo:<br>Salva profilo con nome: (Nessuno)                     |   |
| < <u>Indietro</u> <u>Avanti&gt;</u> Esporta Annulla ?                         |   |

Paragrafo VII – Menu File|Esporta

Tale comando comprende una serie di comandi che consente di salvare il lavoro in particolare formati utilizzabili da altri programmi o strumenti.

Essi sono:

- 1. <u>Libretto di campagna:</u> serve per creare un file in formato ASCII, DOC o HTML contenente i dati del libretto di campagna. Scegliendo il formato DOC o HTML, il file sarà creato con i dati formattati; se invece si sceglie il formato ASCII l'estensione del file sarà posta uguale a LBC.
  - I bottoni "Aumenta" e "Riduci"

| ES.CONVE di LI       | W", "RENORIN     | 1", "TOPCOS", "28 | /02/96*   |          |
|----------------------|------------------|-------------------|-----------|----------|
| TAILONE 100", "P.L." | 15.0.            | 762, 1.945        |           |          |
| PUNTI m. 75          |                  |                   |           |          |
| "ne", "33",          | 0.000,           | 10.000, 10        | 00.0000,  | 0.0000   |
| "B.CAN", "101",      | 1.300,           | 8.250,            | 94.7910.  | 348.0170 |
| "STRA", "103",       | 1.300,           | 15,650,           | 94.6510.  | 340,9560 |
| "STRA", "104",       | 1.200,           | 11.510,           | 88.5590,  | 294.9100 |
| "STRA", "105",       | 1.300,           | 18.310,           | 87.3540,  | 257.8370 |
| "BETE", "100",       | 1.300,           | 18.020,           | 88.3940.  | 233.0020 |
| "RETE", "108",       | 1.300,           | 12.190,           | 84.3290,  | 250.2570 |
| "RETE", "109",       | 1.300,           | 10.570,           | 87.2690,  | 291.4640 |
| "RETE", "110",       | 0.000,           | 10.120,           | 95.3580.  | 304.3980 |
| "DET. ". "112".      | 1.310,           | 7.440.            | 99.8780.  | 262.9920 |
| "DET.","119",        | 1.910,           | 9,470,            | 99.4110,  | 227.0570 |
| "ALS.","114",        | 1.310,           | 13.690,           | 92.9240,  | 222.7290 |
| "ALB.","115",        | 1.010,           | 12.750,           | 90.6400,  | 228.7680 |
| ALD                  | 1.010,           | 18.910,           | 90.0010,  | 200.0000 |
| "ALB. ", "118",      | 1.310,           | 17.340,           | 91.7360,  | 220.7080 |
| "ALB.","119",        | 1.310,           | 20.980,           | 91.5450,  | 218.1090 |
| "ALB.","120",        | 1.310,           | 10.370,           | 98.0920,  | 196.6930 |
| "ALB. ". "121",      | 1.310,           | 9,500,            | 104.1010. | 146.2010 |
| "ALB.","123",        | 1.310,           | 6.210.            | 107.8460. | 122.0120 |
| "ALB.","124",        | 1.910,           | 2.290,            | 106.0660, | 125.5100 |
| "ALB. ", "125",      | 1.310,           | z.440,            | 93.8890,  | 311.4260 |
| "AL8.","127",        | 1.310,           | 4.450.            | 106.6750. | 40.4220  |
| "ALB.","128",        | 1.910,           | 10.930,           | 107.7910, | 94.1470  |
| "ALB.","129",        | 1.310,           | 16.830,           | 107.0500, | 106.0460 |
| ALD. 191             | 1.310,           | 10,700-           | 101.5150- | 167.6860 |
| "ALB. ", "132",      | 1.310,           | 25.990.           | 100.1710. | 180.1980 |
| "ALB.","199",        | 1.010,           | 27.310,           | 101.0920, | 174.7720 |
| "DET.","134",        | 1.310,           | 25.320,           | 99.4960.  | 187.5940 |
| "DET. ". "136".      | 1.500,           | 21.480.           | 97.6300.  | 198,1920 |
| "DET.","197",        | 1.500,           | 21.610,           | 99.4020,  | 102.5020 |
| "DET.","135",        | 1.900,           | 23.280,           | 100.3690, | 166.3350 |
| "DET.","199",        | 1.300,           | 17.910,           | 100.6490, | 175.1020 |
| "DET. ". "141".      | 1.300,           | 6.960,            | 103.1860. | 169.2060 |
| "DET. ", "142",      | 1.200,           | 8.680,            | 96.0950,  | 222.5620 |
| "DET.","148",        | 1.300,           | 6.870,            | 95.7190.  | 255.5000 |
| "DET.","144",        | 1.200,           | 2.420,            | 109.6910, | 215.7990 |
| "DET. ". "146".      | 1.300,           | 0.630,            | 105.2470. | 104.0230 |
| "LAVA", "147",       | 1.300,           | 16.000,           | 104.0060. | 140.4550 |
| "LAVA", "140",       | 2.150,           | 17.530,           | 106.2730, | 195.2990 |
| "LAVA", "149",       | 6.000,           | 18.710,           | 99.2740,  | 139.7670 |
| "DIEPE", "151",      | 1.900,           | 7.510             | 96.0190.  | 340.4700 |
| "MURO", "152",       | 3.000,           | \$.790,           | 98.9700.  | 7.9060   |
| "PINO", "152",       | 2.000,           | 9,900,            | 102.8550, | 17.2120  |
| "PALMA", "154".      | 3.000.           | 9.190,            | 104.2380, | 33,2640  |
| "MERO", "156",       | 2.000,           | 10,790,           | 102.5240. | 90,8060  |
| "ALB. ", "157",      | 8.000,           | 12.060,           | 104.0160, | 76.1160  |
| "SIEPE", "188",      | 3.000,           | 16.220,           | 105.4160, | 87.3950  |
| "SIEPE", "159",      | 3.600,           | 12.150,           | 00.0270,  | 356.6660 |
| "B. CON. ", "160",   | 3,600            | 13.640,           | 92.6500,  | 389.8820 |
| "R.COH.", "162",     | 3.600            | 10.510,           | 103.5750, | 29,9640  |
| "R.CON. ", "163",    | 3.600            | 18.430,           | 105.0560, | 53.3540  |
| "BIEPE.", "164",     | 3.600            | , 17.290,         | 103.9920, | 57.2210  |
| "SIEPE.", "165",     | a. 600<br>2. 600 | 10.510.           | 90.2240.  | 0.0040   |
| "SIEFE.", "167",     | 3,600            | 7,760,            | 94.1000,  | 393,2840 |
| "DETT.","160",       | 3.600,           | 10.210,           | 95.5110,  | 275.1050 |
| "CANAL.", "169".     | 1.820            | . 11.770.         | 91.8290.  | 339.0970 |
| <                    |                  |                   |           |          |
|                      |                  |                   |           |          |
| Font                 | Aumo             | nte Di            | duci D    | Ascii    |
| - onc                |                  |                   |           | 1.1001   |
|                      |                  |                   |           |          |

permettono all'utente di eseguire uno Zoom In e Out; con il bottone "Font" è possibile modificare le caratteristiche del carattere utilizzato. Ouesti tre bottoni sono disabilitati se scegliamo di salvare il file in formato DOC/ HTML.

- 2. <u>Celerimetrico:</u> il programma avvia l'anteprima di stampa dove sarà possibile scegliere in quale formato esportare i dati visualizzati.
- 3. <u>Formato libero:</u> il programma avvia l'anteprima di stampa dove sarà possibile scegliere in quale formato esportare i dati visualizzati.
- 4. <u>File di coordinate</u>: con questa procedura è possibile creare un file selezionando le variabili ed il loro ordine. Il file potrà essere in formato Ascii, Doc o Html. Una volta attivata questa procedura sarà mostrata a video una finestra nella quale sarà possibile selezionare le variabili che si intende immettere nel file da creare. Sarà inoltre possibile selezionare il numero dei decimali, il separatore fra un dato e l'altro e se mettere i nomi fra i doppi apici.

| 0                 | pzioni creazio     | ne file coo    | rdina  | ate × |  |  |  |  |
|-------------------|--------------------|----------------|--------|-------|--|--|--|--|
| _ Variabili da us | are                |                |        |       |  |  |  |  |
|                   | Tipo v             | Tipo variabile |        |       |  |  |  |  |
| Campo 1           | Nome               | Nome           |        |       |  |  |  |  |
| Campo 2           | Coord. Nord (X)    |                | •      | 3     |  |  |  |  |
| Campo 3           | Coord. Est (Y)     |                | •      | 3     |  |  |  |  |
| Campo 4           | Quota              |                | •      | 3     |  |  |  |  |
| Campo 5           | Codice / Identific | ativo:         | •      | 3     |  |  |  |  |
| Campo 6           | -                  | -              |        |       |  |  |  |  |
| Campo 7           |                    | •              | 3      |       |  |  |  |  |
| Campo 8           |                    |                | •      | 3     |  |  |  |  |
| Carattere sep     | aratore            | _ Apici nei r  | nomi - |       |  |  |  |  |
| C Virgola         |                    | C SI           |        |       |  |  |  |  |
| C Punto e v       | /irgola            | NO             |        |       |  |  |  |  |
| C Spazio          |                    |                |        |       |  |  |  |  |
| Tabulato          | re                 |                |        |       |  |  |  |  |
|                   | ОК                 | Annul          | la     |       |  |  |  |  |

Una volta confermata questa finestra sarà attivata l'anteprima del file che si è scelto di creare; la schermata che si visualizza è molto simile all'anteprima di stampa del file DOC/HTML del calcolo celerimetrico.

5. *File Memotop II*: con questa procedura è possibile creare un file in formato MM2.

Il formato MM2 è quello utilizzato da Memotop II per trasferire i dati dallo strumento di campagna al computer.

### Paragrafo VIII – Uscite

<u>Libretto di campagna:</u> l'attivazione di questo comando comporta la visualizzazione di un altro menu che elenca le possibile uscite che si possono avere.

| 6                                                     |                          | Meridiana - [Catasto    | 2.fw1]                                 | _ 🗆 🗙                      |
|-------------------------------------------------------|--------------------------|-------------------------|----------------------------------------|----------------------------|
| File Modifica Visualizza                              | Inserisci Elaborazione L | Jscite Opzioni Finestra | ?                                      | _ 8 ×                      |
|                                                       | 日前回 五封 熱色                | Libretto di campagna    | <ul> <li>Stampa tutte le st</li> </ul> | azioni                     |
| Documento ×                                           | Libretto celerimetrico   | Celerimetrico           | Stampa con scelta                      | stazioni                   |
| Gontenuto del documenti      Differente Celerimetrica | Lavori                   | Formato libero          | •                                      |                            |
| - Libretto GPS (0 Grp.)                               | N. Nome Operat           | A strumento             | . N.Pt NP CP                           | Strato grafico             |
| B-  Libretto Pt. Coordinate                           | 1 Catasto GEOTOP         | TOPCON                  | 3 5/ U U                               | Entita con nome            |
| Elbretto Livello Digita                               |                          |                         |                                        |                            |
| Gratica     Profili topografici                       |                          |                         |                                        |                            |
| - Strade                                              |                          |                         |                                        |                            |
| Pregeo                                                |                          |                         |                                        |                            |
| - Vista 3D<br>- CoonleFarth                           |                          |                         |                                        |                            |
| Tavole di disegno                                     |                          |                         |                                        |                            |
|                                                       |                          |                         |                                        |                            |
|                                                       |                          |                         |                                        |                            |
|                                                       |                          |                         |                                        |                            |
|                                                       |                          |                         |                                        |                            |
|                                                       |                          |                         |                                        |                            |
|                                                       |                          |                         |                                        |                            |
|                                                       |                          |                         |                                        |                            |
|                                                       |                          |                         |                                        |                            |
|                                                       |                          |                         |                                        |                            |
|                                                       |                          |                         |                                        |                            |
|                                                       |                          |                         |                                        |                            |
|                                                       |                          |                         |                                        |                            |
|                                                       |                          |                         |                                        |                            |
| < >>                                                  |                          |                         |                                        |                            |
| Stampa una selezione del Libretto                     |                          |                         |                                        | IPR SNAP ORTO OSNAP DIN LW |

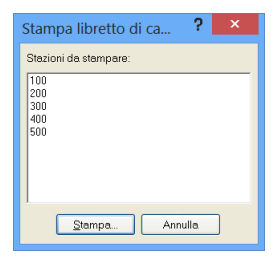

Il comando "Stampa tutte le stazioni" produce una stampa di tutte le stazioni esistenti mentre il comando "Stampa con scelta stazione" offre all'utente la possibilità (tramite un'apposita finestra riportata qua a fianco) di scegliere con il mouse quale stazione desidera stampare.

In entrambi casi viene prodotta un'anteprima dove l'utente può confermare o modificare (utilizzando le apposite funzioni fornite dal modulo di stampa del programma) l'uscita prodotta.

| 8                                                                         |                        | Meridiana - [Catasto2.fw1]                      | _ 🗆 🗙 |
|---------------------------------------------------------------------------|------------------------|-------------------------------------------------|-------|
| File Modifica Visualizza I                                                | nserisci Elaborazione  | Uscite Opzioni Finestra ?                       | _8×   |
| i 🛾 💕 🖬 😹 📭 & 📬 🖕 💷                                                       | 🛯 🖃 🖉 🕹 🛝              | Libretto di campagna 🔸                          |       |
| Documento ×                                                               | Libretto celerimetrico | Celerimetrico 🕴 🚀 Stampa tutte le stazioni      |       |
| Contenuto del documento                                                   | Lavori                 | Formato libero 🔸 🥩 Stampa con scelta stazioni 📃 |       |
| <ul> <li>Libretto Celerimetrico</li> <li>Libretto GPS (0 Grn.)</li> </ul> | N. Nome Opera          | 🕂 A strumento 🧭 A video 🔍                       |       |
| Elbretto Pt. Coordinate                                                   | 1 Catasto GEOTO        | TOPCON 3 57 Entità con nome                     |       |
| 🖲 🧆 Libretto Livello Digita                                               |                        |                                                 |       |
| Grafica                                                                   |                        |                                                 |       |
| Strade                                                                    |                        |                                                 |       |
| 🗉 🚸 Pregeo                                                                |                        |                                                 |       |
| – 🕹 Vista 3D                                                              |                        |                                                 |       |
| GoogleEarth                                                               |                        |                                                 |       |
| - a ravole di disegno                                                     |                        |                                                 |       |
|                                                                           |                        |                                                 |       |
|                                                                           |                        |                                                 |       |
|                                                                           |                        |                                                 |       |
|                                                                           |                        |                                                 |       |
|                                                                           |                        |                                                 |       |
|                                                                           |                        |                                                 |       |
|                                                                           |                        |                                                 |       |
|                                                                           |                        |                                                 |       |
|                                                                           |                        |                                                 |       |
|                                                                           |                        |                                                 |       |
|                                                                           |                        |                                                 |       |
|                                                                           |                        |                                                 |       |
|                                                                           |                        |                                                 |       |
| < >                                                                       |                        |                                                 |       |

<u>Celerimetrico</u>: anche in questo caso l'esecuzione di questo comando comporta la visualizzazione di un altro menu che riepiloga le uscite che si possono produrre.

Come per il Libretto Celerimetrico anche per il Calcolo Celerimetrico sono disponibili i comandi "Stampa tutte le stazioni" e "Stampa con scelta stazione" cui esecuzione resta uguale a quella della stampa del Libretto di Campagna.

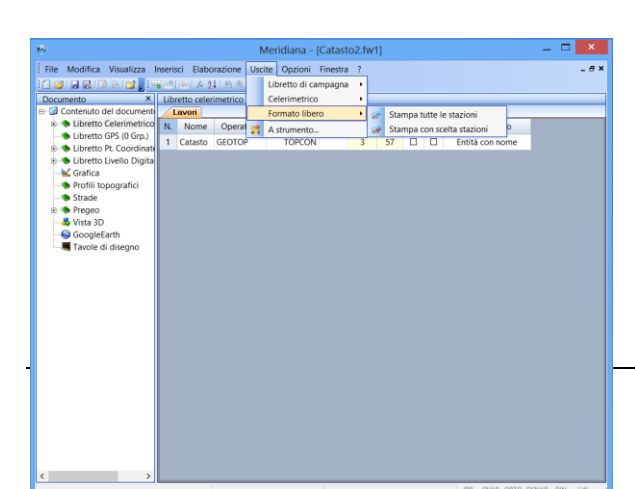

<u>Formato Libero</u>: l'esecuzione del comando comporta la visualizzazione di un menu che raggruppa una serie di comandi che sono simili a quelli già descritti; ciò che li distingue è il fatto di utilizzare un formato libero definito tramite il comando "Opzioni|Opzioni di stampa" pagina "Libretto Celerimetrico". Nell'immagine sottostante è riportata la stampa di tutte le stazioni del Libretto celerimetrico in Formato libero.

|           |                    |             |                    |               | GEORED | New | Codes                | Cacel     | Cacara Int  | Quela Delarga | Angel a |                                     |
|-----------|--------------------|-------------|--------------------|---------------|--------|-----|----------------------|-----------|-------------|---------------|---------|-------------------------------------|
| 1111      |                    |             |                    |               |        |     | POORTON.             | -         | Denies Inc. |               |         |                                     |
| 1222      | anna 🤝             |             |                    |               |        | 87  | 9.046                | 46529-34  | 2464B 201   | 38.224        | 10.00   |                                     |
|           | - Second second    |             |                    |               |        | 1.5 | 9.96                 | 46529 245 | 200404-04   | 0.05          | 10.00   |                                     |
|           |                    |             |                    |               |        |     | 5P. (ASA<br>1P. (ASA | 402094.50 | 200404-01   | 10.004        | 10.00   |                                     |
| _         |                    | -           |                    |               |        |     | #100H#               | 10109-011 | 24040.10    | 0.04          | 10.00   |                                     |
| LIBRE     | TTO                |             |                    |               |        |     | 9.96                 | 46525-302 | 20040.41    | 2.94          | 10.00   |                                     |
|           |                    |             |                    |               |        |     | NOMENON              |           | 10103-00    | 0.04          | 10.00   |                                     |
| The .     | Catality, No.1     |             |                    |               |        | 21  | 10.11                |           |             |               | 10.00   |                                     |
| Real      |                    | Coord,      | Coord              | Garta Detecta | Angelo | 21  | P (44)               | 40120-341 | DECKER 204  | 24.941        | 100     |                                     |
|           |                    |             |                    | 1000          |        |     | 97 M.RO              | 10100-01  | D40475.501  | 17.44         | 10.00   |                                     |
| moore     | 400 MICO 4000      |             | -mail 90           | 10.74         | 10.00  |     | W CAM                | 10120-001 | Decemary.   | 0.20          | 10.00   |                                     |
| PTICOSE . | 421 DA             | -           | 100000-001         | 54.67         | 10.00  |     | IP GAM               | NEROY AN  | 246517.42   | 9.24          | 10.00   |                                     |
| 12        | IF M.RD            | 1000 81     | Delinos at 1       | 13.80         | 10.00  |     | 9 8.80               | 4051-0.00 | 24054-02    | 7.00          | 10.00   |                                     |
|           | 17 M.MO            | 100004-00   | Design of the      | 6.00          | 10.00  |     | W CAM                | 10110-01  | Decess M7   | w. 173        | 10.00   |                                     |
| -         | 97 M.RO<br>19 M.RO | 10000 80    | 20030-01           | 3.00          | 10.00  |     |                      |           |             |               |         |                                     |
|           | IF CASA            | 1000.41     | 24048.02           | 100           | 10.00  |     |                      |           |             |               |         |                                     |
|           | IF CAM             | HERITA AND  | Description of the | 11.44         | 10.00  |     |                      |           |             |               |         |                                     |
|           | IF CASA            | 421012.413  | 2408.00            | 3.80          | 10.00  |     |                      |           |             |               |         |                                     |
| 1         | SP. CASA           | 100010-071  | Delicity (ed.)     | 5.74          | 10.00  |     |                      |           |             |               |         | Stille Forwato Testo Righe Colore   |
|           | 004 8.4            | HERE # 717  | Departs of 5       | 19.204        | 10.00  |     |                      |           |             |               |         |                                     |
|           | CONTR              | HERE MY     | 24000.84           |               | 10.00  |     |                      |           |             |               |         |                                     |
| 8         | DVACEN.            | 46598.87    | 240303.71          | 10.02         | 10.00  |     |                      |           |             |               |         | Predefinito                         |
|           | ROOTION            | 40123-00    | Denie Pro          |               |        |     |                      |           |             |               |         |                                     |
|           | SK CASA            | 10107-005   | 240127-002         | 11.04         | 10.00  |     |                      |           |             |               |         | Dava Proves Dava                    |
| 20        | UP MARO            | 40105.90    | Delegane           | 3.45          | 10.00  |     |                      |           |             |               |         | Markets                             |
|           | IF MARC            | HEREIN MIT  | Design and         | 3.10          | 10.00  |     |                      |           |             |               |         |                                     |
|           | IF MAD             | 107179-002  | 240214-41          | 1.00          | 10.00  |     |                      |           |             |               |         | Modello conterte                    |
| 24        | 17 (ASA            | 42007.41    | Department of      | 11.00         | 10.00  |     |                      |           |             |               |         |                                     |
|           | IF CASA            | 4020214-302 | 240318-004         | 10.45         | 10.00  |     |                      |           |             |               |         | The second                          |
|           | UK CASA            | 101030-010  | 240502.714         | 0.00          | 10.00  |     |                      |           |             |               |         | O Mastasione su tute la pagine      |
| 25        | STAGA              | 49209-21    | 240514.005         | 3.45          | 10.00  |     |                      |           |             |               |         | Mestasione solo sulle prine pegina. |
| 24        | ITNEA<br>ITNEA     | HERORY AN   | Deputy Ma          | 3.08          | 10.00  |     |                      |           |             |               |         | O Noseure intestesione              |
|           | \$F.M.HO           | 101014-201  | Department of a    | 2.00          | 10.00  |     |                      |           |             |               |         |                                     |

### Approfondimenti

**Significato dei codici**: vedere il capitolo "Introduzione" del corso Base o la guida in linea del programma, documento "Codici Punti".

GIS: andare nella guida in linea del programma, Menu Gis della Vista Grafica

**Creazione modelli di disegno:** vedere il capitolo "Vista Grafica" del corso Base o la guida in linea del programma Menu Vista Grafica|Formato.

Menu modifica: andare nella guida in linea del programma, Menu Modifica delle Viste Numeriche

**Importazione file Pregeo**: vedere il documento della sezione "Come fare a…" della guida in linea del programma o Capitolo Vista Pregeo.

**Punti in comune**: vedere il documento della sezione "Come fare a…" della guida in linea del programma.

**Formato libero**: vedere il capitolo Modulo Stampa del corso base o la guida in linea del programma Menu File|Esporta o Menu Uscite della Vista Libretto Celerimetrico e Menu Opzioni (Opzioni di stampa).

**Calcolo celerimetrico:** andare nella guida in linea del programma, Menu Elaborazione della Vista Libretto Celerimetrico "Effettuare il calcolo celerimetrico".

Strato grafico: andare nella guida in linea del programma, Formato|Strati grafici.

Riordina Libretto, Unisci stazioni duplicati: vedere help il linea e capitolo Vista Pregeo.